## Bridge - Manuale utente

ExtraWay Bridge Release 2.8.0 Ultima modifica: 08/11/2013 Versione 2.0

## 1.0 Funzionalità del Bridge

eXtraWay Bridge è la soluzione realizzata dalla 3D Informatica per supportare il processo di conservazione a lungo termine delle risorse digitali: Un sistema di conservazione a norma garantisce la validità legale, l'integrità, la leggibilità e la reperibilità dei documenti e delle loro informazioni identificative (inclusi i dati di registrazione e classificazione originali) e la conservazione nel tempo dei documenti digitali, tramite un processo di gestione articolato in fasi definite (acquisizione, archiviazione, gestione dei dati, pianificazione della conservazione).

Il software è stato sviluppato in accordo con la **Deliberazione CNIPA n. 11/2004** del **19 febbraio 2004** "Regole tecniche per la riproduzione e conservazione di documenti su supporto ottico idoneo a garantire la conformità dei documenti agli originali relativa alla conservazione sostitutiva"; con il **Codice** dell'**Amministrazione Digitale** (Decreto Legislativo 7 marzo 2005, n. 82 e successive modifiche); e con lo **standard ISO 14721- OAIS** (Open Archive Information System).

In particolar modo l'**eXtraWay Bridge** permette di gestire la fase del **versamento** delle **unità documentarie**, dall'ambiente di **produzione** originario al sistema di **conservazione** a norma utilizzato: consente infatti il **trasferimento** dei dati, il **trattamento** e la **verifica** delle transazioni e la **migrazione** dei documenti e dei loro metadati.

L'eXtraWay Bridge è un "ponte" che collega tramite specifici connettori qualsiasi sistema di gestione documentale con qualsiasi sistema di conservazione a norma: il software è stato progettato per essere indipendente non solo dalla sorgente dei dati (basata su xml o su database relazionali), ma anche dal modulo esterno di conservazione.

Senza la necessità di **interventi** invasivi sui **software** già esistenti ed utilizzati, viene creato un collegamento tra il **modulo** di **gestione documentale** e il modulo di **conservazione** per l'esportazione dei documenti, mantenendo integre le **funzioni** del **sistema** e dei **documenti originari**.

eXtraWay Bridge assiste il Responsabile del Processo nell'organizzazione e nella definizione della periodicità dei trasferimenti delle unità documentarie in conservazione: in particolar modo, peculiarità del Bridge è la possibilità di inviare in maniera automatica i documenti in conservazione, tramite la definizione di tipologie documentali e di determinate scadenze temporali per gli invii.

Infatti la **configurazione** delle **tipologie documentali** (ovvero di documenti omogenei fra loro, appartenenti alla medesima serie documentale) permette la creazione automatica dei **volumi** di **conservazione** e dei relativi specifici **profili informativi**. Un **agent** effettua la ricerca su ogni singola **tipologia documentale** inserita, analizza i documenti in base ai **parametri** immessi per selezionare quelli da inviare, e procede poi con l' effettivo **invio automatico in conservazione**, il cui avanzamento può comunque essere controllato in ogni **fase** dal **Responsabile** dello stesso.

Oltre alla possibilità di inviare i documenti in automatico, è possibile visualizzare i **volumi** predisposti per l'**invio in conservazione** tramite le apposite **vaschette**, contenenti i **documenti** in scadenza/scaduti, ricercati e selezionati in automatico dall'agent, il quale può essere configurato per inviare via **e-mail** al Responsabile della Conservazione **notifiche** sui documenti in scadenza o scaduti o i **report** prodotti dai processi di conservazione.

Allo stesso tempo, è possibile scegliere manualmente i **documenti** da inviare **in conservazione**, a prescindere dalla loro **scadenza**, procedendo se necessario (per scadenze temporali definite nel piano di **conservazione** dell'**archivio**; per la **chiusura** dei **procedimenti**; o per **decisioni** organizzative dell'ente produttore) con l'**invio in conservazione**.

In fase di versamento ogni **unità documentaria** inviata al sistema di conservazione viene descritta in un **file Xml**, che contiene una serie di **metadati identificativi** e descrittivi del documento e del suo contesto.

Viene inoltre supportato un processo di **simulazione** dell'**invio in conservazione**: è possibile effettuare una **prova** di **invio** dei **documenti in conservazione**, per la **verifica** sulla completezza degli stessi, provvedendo alle opportune **modifiche** nel caso la simulazione produca esiti negativi. Dopo aver effettuato le **simulazioni** degli **invii**, è possibile procedere con l'**invio definitivo in conservazione**.

eXtraWay Bridge garantisce l'identificazione certa del soggetto produttore dei documenti e permette la loro conservazione in archivi diversi suddivisi in base allo stesso; garantisce l'integrità, la leggibilità e la reperibilità dei documenti e permette la ricerca, la visualizzazione e l'accesso ai documenti, richiamati direttamente dal sistema di gestione documentale sorgente, tramite una semplice interfaccia grafica. Permette inoltre la configurazione di Ruoli differenti per gli utenti del sistema, con diritti diversi per la visualizzazione, la consultazione dei documenti e per la gestione degli inviiin conservazione.

eXtraWay Bridge crea report dettagliati per ogni invio in conservazione effettuato, permettendo un rapido controllo sugli esiti dei versamenti. Su ogni singolo documento viene visualizzato lo stato del versamento: successo, warning, insuccesso; e vengono evidenziati i problemi che hanno impedito di portare a termine l'invio in conservazione del documento. I report vengono aggiornati in base agli esiti dei successivi invii in conservazione, permettendo così di monitorare costantemente la risoluzione degli errori degli invii.

Può essere configurato l'invio per e-mail dei report riepilogativi generati in seguito ad ogni invio in conservazione.

L'applicativo è totalmente integrato con il prodotto di gestione documentale DocWay e più in generale con tutta la

piattaforma documentale eXtraWay. E' disponibile una versione che utilizza come software di conservazione UniARC, prodotto da Unimatica. E' inoltre interfacciabile con altri sistemi di document e record management tramite un connettore SQL via JDBC.

eXtraWay Bridge viene utilizzato dal Polo Archivistico Regionale dell'Emilia-Romagna (ParER) per il versamento nel proprio sistema di conservazione sostitutiva delle unità documentarie di vari enti pubblici aderenti al polo di conservazione.

## 2.0 Configurazione del sistema

Dopo aver effettuato il primo login, in seguito all'inserimento delle credenziali di accesso personali, l'utente visualizza la pagina iniziale del Bridge.

La pagina si presenta suddivisa in 6 differenti sezioni:

- Documenti in scadenza;
- Report;
- Gestione tipologie;
- Processo di conservazione;
- Sorgenti Documentali;
- Agent per notifiche documenti in scadenza e conservazione automatica.

| Documenti in scadenza                                                        | « Report                                                                               | *        |
|------------------------------------------------------------------------------|----------------------------------------------------------------------------------------|----------|
| 🚯 Informazioni non disponibili. Attendere la prossima esecuzione dell'agent. | 1 Non sono presenti report.                                                            | 2        |
| Gestione tipologie                                                           | « Processo di conservazione                                                            | ĸ        |
| Nessuna tipologia definita.<br>nuova tipologia                               | 3 A Il Servizio di Conservazione non è configurato.<br>nuovo servizio di conservazione | 4        |
| Sorgenti documentali                                                         | Agent per notifiche documenti in scadenza e conservazione automatica                   |          |
| Nessuna sorgente documentale definita.     nuova sorgente                    | 5 L'agent NON è configurato.<br>Uagent NON è attivo.<br>Configurazione agent           | 6        |
| 3D Informatica                                                               |                                                                                        | extraway |

## 2.1 Le sorgenti documentali

Per **sorgente documentale** si intende l'**applicativo** (cioè il sistema di gestione documentale utilizzato dal soggetto produttore dell'archivio), che fornisce e gestisce i **documenti** che devono essere inviati **in conservazione**.

Bridge è in grado di utilizzare e gestire contemporaneamente più **sorgenti documentali** per gli **invii in conservazione** dei **lotti** di **documenti**.

L'**utente** può impostare le diverse **sorgenti**, utilizzando due **connettori** predefiniti: uno specifico per eXtraWay; l'altro invece realizzato per **sorgenti documentali** presenti su **database** di tipo **relazionale**.

| Nome <security key=""></security> | Database                | Host                  | Gestione File            | Applicativo               | Stato |      |        |
|-----------------------------------|-------------------------|-----------------------|--------------------------|---------------------------|-------|------|--------|
| Argelato <arg-test></arg-test>    | Oracle                  | 195.62.170.100        | interna (BLOB)           | Protocollo ADS            | >     | edit | in uso |
| Argelato-Mandati                  | eXtraWay<br>Server      | localhost             | eXtraWay                 | Mandati2XW<br>(Unicredit) | >     | edit | delete |
| Bentivoglio                       | Oracle                  | 172.20.4.73           | interna (BLOB)           | Protocollo ADS            | Ш     | edit | delete |
| Castel Maggiore                   | PostgreSQL              | 195.62.170.101        | esterna (File<br>System) | generico                  | II    | edit | in uso |
| Castello d'Argile                 | Microsoft SQL<br>Server | 172.20.4.3<br>\sqlbin | interna (BLOB)           | generico                  | I     | edit | delete |
| Docway                            | eXtraWay<br>Server      | localhost             | eXtraWay                 | Docway                    | II    | edit | in uso |
| Docway Demo <test></test>         | eXtraWay<br>Server      | localhost             | eXtraWay                 | Docway                    | >     | edit | in uso |
| Egroupware                        | MySQL                   | localhost             | esterna (File<br>System) | generico                  | Ш     | edit | delete |
| Galliera                          | Microsoft SQL<br>Server | 195.62.170.100        | esterna (HTTP)           | Pindaro                   | Ш     | edit | delete |

Ogni nuova **sorgente documentale** da cui il sistema dovrà prendere i **documenti** da mandare in conservazione, deve essere configurata secondo le seguenti **modalità**:

• Cliccare su Nuova Sorgente (in basso a sinistra):

| Egroup | oupware | MySQL                | localhost      | esterna (File System) | generico | - 11 | edit | in uso |
|--------|---------|----------------------|----------------|-----------------------|----------|------|------|--------|
| Gall   | iora    | Microsoft SOL Server | 105 62 170 100 | cotoros (HTTD)        | Diadaas  | -    | odit | delete |

Si apre un **wizard** nel quale è necessario impostare:

- Nome del Connettore;
- Tipologia del Connettore;
- Security Key: E' un campo che permette di inserire una chiave di sicurezza, che collega in maniera univoca la sorgente documentale con il servizio di conservazione, sul quale la stessa deve versare. L'inserimento di una chiave di sicurezza (che deve essere uguale per sorgente documentale e servizio di conservazione) permette di effettuare il versamento della sorgente esclusivamente sul servizio di conservazione impostato con la medesima chiave di sicurezza. Questo permette di evitare errori di versamento (ad esempio documenti versati in servizi di conservazione errati).

#### (tutti i campi sono obbligatori)

| zard per la co | nfigurazione di una sorgente documentale | E |
|----------------|------------------------------------------|---|
| Nome           | Argelato                                 |   |
| Connettore     | eXtraWay (web service)      SQL (JDBC)   |   |
| Security Key   | arg-test                                 |   |
| Connettore     |                                          |   |

A seconda del tipo di connettore utilizzato, devono essere inseriti dati di configurazione diversi.

Impostazione di eXtraWay come sorgente documentale: Nella parte successiva della maschera di configurazione è necessario inserire i dati relativi al database system che si vuole utilizzare (eXtraWay Server) e i parametri di connessione del webservice, che sono i seguenti:

- ×
- Host;
- User;
- Db;
- Port;

Connessione

- Password;
- Servizio.

#### Wizard per la configurazione di una sorgente documentale

| Nome         | Argelato-Mandati       | Argelato-Mandati |      |  |  |  |
|--------------|------------------------|------------------|------|--|--|--|
| Connettore   | eXtraWay (web service) |                  |      |  |  |  |
| ecurity Key  | arg-test               | arg-test         |      |  |  |  |
| onnettore    |                        |                  |      |  |  |  |
| Database     | eXtraWay Server        |                  |      |  |  |  |
| itabase Sys  | item                   |                  |      |  |  |  |
|              |                        |                  |      |  |  |  |
| Host         | localhost              | Port             | 4859 |  |  |  |
| Host<br>User | admin                  | Port<br>Password | 4859 |  |  |  |

×

Dopo aver indicato i **parametri** per connettersi tramite il **web service**, nella schermata seguente viene richiesto di compilare il **campo** applicativo, che indica al Bridge come utilizzare i **dati** inseriti, tramite un **connettore specializzato**:

| Nome        | Docway - Test          |          |                                               |
|-------------|------------------------|----------|-----------------------------------------------|
| onnettore   | eXtraWay (web service) |          |                                               |
| onnettore   |                        |          |                                               |
| Database    | eXtraWay Server        |          |                                               |
| atabase Sys | tem                    |          |                                               |
| Host        | localhost              | Port     | 4859                                          |
| User        | mrossi                 | Password | password impostata                            |
| Db          | xdocwaydoc             | Servizio | http://localhost:8080/3diws/services/eXtraWay |
|             |                        |          |                                               |

Questo potrà essere scelto da un **menù** a **tendina**, in base alla **tipologia documentale** che si vuole inviare **in conservazion**e: per esempio per i **documenti** registrati al **protocollo** l'applicativo potrebbe essere **DocWay**; oppure si potrà scegliere fra le diverse **tipologie documentali** precedentemente definite (per esempio mandati, piani urbanistici, etc.).

È presente anche una voce generico : Selezionandola non si viene abilitati a inviare documenti in conservazione, ma solo alla loro ricerca e consultazione, richiamandoli dall'archivio documentale sorgente.

| Applicativo | generieo 🗸 🗸          |  |
|-------------|-----------------------|--|
| pplicativo  | generico<br>Docway    |  |
| (           | Mandati2XW(Cariparma) |  |
|             | PianiUrbanistici2XW   |  |

A questo punto, la configurazione della sorgente documentale è terminata.

| izard per la co | nfigurazione di una sorgente documentale |                 |                                                | Þ |
|-----------------|------------------------------------------|-----------------|------------------------------------------------|---|
| Nome            | Docway                                   |                 |                                                |   |
| Connettore      | eXtraWay (web service)                   |                 |                                                |   |
| Security Key    |                                          |                 |                                                |   |
| Connettore      |                                          |                 |                                                |   |
| Database        | eXtraWay Server                          |                 |                                                |   |
| Database Sys    | tem                                      |                 |                                                |   |
| Host            | localhost                                | Port            | 4859                                           |   |
| User            | rossi                                    | Password        | password impostata                             |   |
| Db              | xdocwaydoc                               | Servizio        | http://lucid-demo:8080/3diws/services/eXtraWay |   |
| Connessione     |                                          |                 |                                                |   |
| Applicativo     | Docway                                   |                 |                                                |   |
| Applicativo     |                                          |                 |                                                |   |
|                 | Configurazio                             | one completata. |                                                |   |

Impostazione di un DB relazionale come sorgente documentale: Nella parte successiva della maschera di configurazione dovranno essere inseriti i dati relativi al DB e alla connessione. I campi che devono essere riempiti sono relativi a:

• Database System: MySQL; Microsoft SQL Server Oracle; PostgreSQL.

| Database     | C MySQL 🖲 Microsoft SQL Server C Oracle C PostgreSQL |
|--------------|------------------------------------------------------|
| Database Sys | tem                                                  |

• **Connessione:** Host, User, Db, Port, Password, Stringa di Connessione.

(La stringa di connessione permette di specificare una eventuale stringa di connessione particolare per determinati database, per esempio effettuata tramite LDAP, o stringhe specifiche per particolari DB, ad esempio Oracle).

| Host       | 195.62.170.100 | Port                      | 1521  |
|------------|----------------|---------------------------|-------|
| User       | gs4read        | Password                  | ••••• |
| Db         | orcl           | Stringa di<br>Connessione |       |
| Connession | e              |                           |       |

Da gestione file può essere scelta infine il **tipo** di **gestione** che deve essere effettuata: **interna** (tramite blob ), indicando poi l'applicativo:

| Gestione<br>File | interna (BLOB)                                                      |
|------------------|---------------------------------------------------------------------|
| Gestione File    |                                                                     |
| Applicativo      | C generico C Protocollo ADS C COM.net (Protocollo) C COM.net (Atti) |
| Applicativo      |                                                                     |

esterna:

• da file system:

>

| ×                 |                       |
|-------------------|-----------------------|
| Gestione<br>File  | esterna (File System) |
| Gestione File     |                       |
| Directory<br>base |                       |
| File System       |                       |

• da **ftp**:

| Gestione<br>File  | esterna (FTP) |          |  |
|-------------------|---------------|----------|--|
| Gestione File     |               |          |  |
| Host              |               | Port     |  |
| User              |               | Password |  |
| Directory<br>base |               |          |  |
| FTP               |               |          |  |

## • da un indirizzo http:

| Gestione<br>File | le esterna (HTTP)      |  |
|------------------|------------------------|--|
| Gestione File    | le                     |  |
| URL base         | se http://segreteriaga |  |
| НТТР             |                        |  |

## Infine deve essere indicato l'applicativo:

| Applicativo | ⊖ generico ☉ Pindaro ☉ Sicr@Web |
|-------------|---------------------------------|
| Applicativo |                                 |

A questo punto è conclusa la **configurazione** della **sorgente documentale**:

| izard per la co  | nfigurazione di una sorgente docume | ntale    |                    |  |
|------------------|-------------------------------------|----------|--------------------|--|
| Nome             | Galliera                            |          |                    |  |
| Connettore       | SQL (JDBC)                          |          |                    |  |
| Connettore       |                                     |          |                    |  |
| Database         | Microsoft SQL Server                |          |                    |  |
| Database Sys     | tem                                 |          |                    |  |
| Host             | 195.62.170.100                      | Port     | 1433               |  |
| User             | read                                | Password | password impostata |  |
| Db               | pindaro                             |          |                    |  |
| Connessione      |                                     |          |                    |  |
| Gestione<br>File | esterna (HTTP)                      |          |                    |  |
| Gestione File    | ,                                   |          |                    |  |
| URL base         | http://segreteriaga                 |          |                    |  |
| НТТР             |                                     |          |                    |  |
| Applicativo      | Pindaro                             |          |                    |  |
| Applicativo      |                                     |          |                    |  |

×

## 2.2 I servizi di conservazione

| Processo di conservazione                       | " |
|-------------------------------------------------|---|
| Il Servizio di Conservazione non è configurato. |   |
| nuovo servizio di conservazione                 |   |

Si procede impostando poi con l'**impostazione** dei **servizi** di **conservazione**: il Bridge è in grado di gestirne diversi contemporaneamente.

Una volta che sono stati impostati i servizi di conservazione, questi vengono visualizzati nella **maschera iniziale**, e sono mostrate le **attività in corso** (se presenti), il loro status, le indicazioni relative all'ultimo **processo** di conservazione completato dal sistema, con **data** e **ora** dello stesso.

Per impostare un **nuovo servizio** di **conservazione** è necessario compilare il **wizard** che si apre cliccando su nuovo servizio di conservazione :

| Descrizione <security key=""></security>            | Server |   | Host                                                    | Versatore                                                              |      |        |
|-----------------------------------------------------|--------|---|---------------------------------------------------------|------------------------------------------------------------------------|------|--------|
| H3                                                  | EXPORT |   | /tmp/export                                             |                                                                        | edit | in uso |
| Parer-test                                          | ASC    |   | https://asctestparer.regione.emilia-<br>romagna.it:8181 | parer_test, ente test, 3dtest, 3dtest                                  | edit | delete |
| Sacer - Test - Argelato <arg-<br>test&gt;</arg-<br> | SACER  | 9 | https://parerlab.regione.emilia-<br>romagna.it          | comune di argelato, aoocomune,<br>PARER_PRE,<br>gs4_bridge_comargelato | edit | in uso |
| Unimatica <test></test>                             | ASC    |   | https://web1.unimaticaspa.it                            | parer, testtitulus, 3DInformatica,<br>3DInformatica                    | edit | in uso |
| Servizi di conservazione                            |        |   |                                                         | _                                                                      |      |        |
| Servizi di conservazione                            |        |   | nuovo servizio di conservazione                         |                                                                        |      |        |

Si apre un **wizard** nel quale è necessario impostare:

- Descrizione del servizio di conservazione;
- Server del servizio di conservazione;
- Security Key (è un campo che permette di inserire una chiave di sicurezza, che collega in maniera univoca la sorgente documentale con il servizio di conservazione, sul quale la stessa deve versare. L'inserimento di una chiave di sicurezza (che deve essere uguale per sorgente documentale e servizio di conservazione) permette di effettuare il versamento della sorgente esclusivamente sul servizio di conservazione impostato con la medesima chiave di sicurezza. Questo permette di evitare errori di versamento).

#### (entrambi i campi sono obbligatori)

×

| Descrizione  | Parer-test                                 |  |
|--------------|--------------------------------------------|--|
| Engine       | ● ASC ○ SACER ○ LEGALDOC ○ EXPORT ○ DocWay |  |
| Security Key |                                            |  |

#### Wizard per la configurazione di un servizio di conservazione

| Descrizione     | Sacer - Test - Argelato |
|-----------------|-------------------------|
| Engine          | SACER                   |
| Security Key    | arg-test                |
| Servizio di con | nservazione             |

| Servizio             | https://parerlab.regione.emilia-romagna.it/sacerpre/VersamentoSync |
|----------------------|--------------------------------------------------------------------|
| Ente                 | comune di argelato                                                 |
| Struttura            | aoocomune                                                          |
| Ambiente             | PARER_PRE                                                          |
| User Id              | gs4_bridge_comargelato                                             |
| Password             | •••••                                                              |
| Forza<br>Conserv.    | ● true ○ false                                                     |
| Forza<br>Accettaz.   | ⊖ true ● false                                                     |
| Forza<br>Collegam.   | ⊖ true ● false                                                     |
| Simulazione          | ● true ○ false                                                     |
| Aggiunta<br>Allegati | ⊖ true ● false                                                     |
| Configurazion        | e servizio                                                         |

I campi da inserire presenti sono tutti obbligatori:

- Servizio
- Family
- Organizzazione
- Struttura
- User Id
- Password
- Forza Conservazione (può assumere i valori di true o false. Se impostato a true: indica la volontà del versante di voler conservare l'Unità Documentaria anche se tutti i componenti di cui si compone non sono firmati digitalmente. Se impostato a false: il sistema accetta il versamento dell'Unità Documentaria solo se è presente almeno un file firmato);
- Forza Accettazione (può assumere i valori di true o false. Se impostato a true: indica la volontà del versante di voler accettare in conservazione l'Unità Documentaria anche se la verifica sulla firma di almeno un file è fallita);
- Forza Collegamento (può assumere i valori di true o false. Se impostato a true: Assume valori True o False. Se assume valore True: indica la volontà del versante di accettare che il documento versato sia collegato a documenti che non sono

ancora stati versati. Se assume valore False: il collegamento può essere eseguito solo verso documenti già presenti nel sistema.)

- **Simulazione** (può assumere i valori di true o false. Se impostato a true: indica che l'invio in conservazione viene effettuato in una modalità di prova, per controllare gli esiti dell'invio, prima che questo sia fatto in maniera effettiva. Se impostato a false: non vengono effettuati invii di prova, ma direttamente l'invio definitivo in conservazione.)
- Aggiunta allegati (può assumere i valori di true o false. Se impostato a true: permette di aggiungere ad una unità documentaria già inviata in conservazione eventuali allegati o annessi al documento, registrati dopo il suo invio in conservazione. Il controllo su quanto già inviato in conservazione, e su quanto inviare viene effettuato in maniera diversa, rispetto al connettore utilizzato. Se impostato a false: non vengono effettuati controlli al riguardo, e non è possibile aggiungere allegati/annessi al documento già versato).

#### Wizard per la configurazione di un servizio di conservazione

| Descrizione          | Sacer - Test - Argelato                                            |  |  |  |
|----------------------|--------------------------------------------------------------------|--|--|--|
| Engine               | SACER                                                              |  |  |  |
| Security Key         | arg-test                                                           |  |  |  |
| Servizio di co       | nservazione                                                        |  |  |  |
|                      |                                                                    |  |  |  |
| Servizio             | https://parerlab.regione.emilia-romagna.it/sacerpre/VersamentoSync |  |  |  |
| Ente                 | comune di argelato                                                 |  |  |  |
| Struttura            | aoocomune                                                          |  |  |  |
| Ambiente             | PARER_PRE                                                          |  |  |  |
| User Id              | gs4_bridge_comargelato                                             |  |  |  |
| Password             | password impostata                                                 |  |  |  |
| Forza<br>Conserv.    | true                                                               |  |  |  |
| Forza<br>Accettaz.   | false                                                              |  |  |  |
| Forza<br>Collegam.   | false                                                              |  |  |  |
| Simulazione          | true                                                               |  |  |  |
| Aggiunta<br>Allegati | false                                                              |  |  |  |
| Configurazion        | ie servizio                                                        |  |  |  |
|                      | Configurazione completata.                                         |  |  |  |
|                      |                                                                    |  |  |  |
|                      |                                                                    |  |  |  |
|                      |                                                                    |  |  |  |
|                      |                                                                    |  |  |  |
|                      | Indietro                                                           |  |  |  |

La configurazione del servizio di conservazione risulta così completata.

| Nome <security key=""></security> | Database                | Host                  | Gestione File            | Applicativo               | Stato   |      | -      |
|-----------------------------------|-------------------------|-----------------------|--------------------------|---------------------------|---------|------|--------|
| Argelato <arg-test></arg-test>    | Oracle                  | 195.62.170.100        | interna (BLOB)           | Protocollo ADS            | >       | edit | in uso |
| Argelato-Mandati                  | eXtraWay<br>Server      | localhost             | eXtraWay                 | Mandati2XW<br>(Unicredit) | >       | edit | delete |
| Bentivoglio                       | Oracle                  | 172.20.4.73           | interna (BLOB)           | Protocollo ADS            |         | edit | delete |
| Castel Maggiore                   | PostgreSQL              | 195.62.170.101        | esterna (File<br>System) | generico                  | II      | edit | in uso |
| Castello d'Argile                 | Microsoft SQL<br>Server | 172.20.4.3<br>\sqlbin | interna (BLOB)           | generico                  | II      | edit | delete |
| Docway                            | eXtraWay<br>Server      | localhost             | eXtraWay                 | Docway                    |         | edit | in uso |
| Docway Demo <test></test>         | eXtraWay<br>Server      | localhost             | eXtraWay                 | Docway                    | $\odot$ | edit | in uso |
| Egroupware                        | MySQL                   | localhost             | esterna (File<br>System) | generico                  | II      | edit | delete |
| Galliera                          | Microsoft SQL<br>Server | 195.62.170.100        | esterna (HTTP)           | Pindaro                   | Ш       | edit | delete |

#### Processo di conservazione

| Descrizione <security key=""></security>            | Server |          | Host                                                    | Versatore                                                              | 3    |        |
|-----------------------------------------------------|--------|----------|---------------------------------------------------------|------------------------------------------------------------------------|------|--------|
| H3                                                  | EXPORT |          | /tmp/export                                             |                                                                        | edit | in uso |
| Parer-test                                          | ASC    |          | https://asctestparer.regione.emilia-<br>romagna.it:8181 | parer_test, ente test, 3dtest, 3dtest                                  | edit | delete |
| Sacer - Test - Argelato <arg-<br>test&gt;</arg-<br> | SACER  | <b>?</b> | https://parerlab.regione.emilia-<br>romagna.it          | comune di argelato, aoocomune,<br>PARER_PRE,<br>gs4_bridge_comargelato | edit | in uso |
| Unimatica <test></test>                             | ASC    |          | https://web1.unimaticaspa.it                            | parer, testtitulus, 3DInformatica,<br>3DInformatica                    | edit | in uso |

-11

#### nuovo servizio di conservazione

Tramite l'utilizzo del **tasto** edit i **dati** di **configurazione** delle sorgenti documentali e dei processi di conservazione possono essere modificati in qualsiasi momento. Inoltre è presente una **colonna** che indica il loro **stato**: se sono in uso, oppure se possono essere cancellate e/o modificate; tramite gli appositi tasti è invece possibile fermare e/o far ripartire l'utilizzo delle **sorgenti documentali configurate**.

## 2.3 Le tipologie documentali

Le **tipologie documentali** sono sotto insiemi di **documenti** definiti fra quelli presenti nel **sistema** di **gestione documentale**, organizzati per **serie omogenee**.

Il Bridge permette di delineare **illimitate tipologie documentali**, tramite l'impostazione di una **stringa** di **ricerca** specifica, che agisce su tutto l'**insieme** dei **documenti** presenti nella **sorgente documentale impostata**.

L'individuazione e la definizione delle **tipologie documentali** facilita il compito del **Responsabile** e la **creazione** dei **lotti** per l'**invio** in **conservazione** dei **documenti**: raggruppa infatti **documenti omogenei** fra loro, appartenenti alla stessa **serie documentale**, con le medesime **caratteristiche archivistiche**, e permette di configurare in automatico il loro **invio in conservazione**.

Cliccando su nuova tipologia è possibile iniziare la **configurazione** di una **nuova tipologia documentale**, tramite la **compilazione** dell'apposito **wizard**.

| Gestione tipologie             |                 | « |
|--------------------------------|-----------------|---|
| () Nessuna tipologia definita. | nuova tipologia |   |

- Descrizione della tipologia documentale;
- Sorgente Documentale (da scegliere fra quelle precedentemente impostate).

| Descrizione | Protocolli - | Argelato    |             |          |            |           |           |            |      |
|-------------|--------------|-------------|-------------|----------|------------|-----------|-----------|------------|------|
| Sorgente    | œ            | C Argelato- | С           | C Castel | C Castello | C Docway- | C Docway- | С          | 0    |
| Sorgente    | Argelato     | Mandati     | Bentivoglio | Maggiore | d'Argile   | sstagni   | test      | Egroupware | Gall |

• Servizio di conservazione (da scegliere fra quelli precedentemente impostati)

(sarà possibile scegliere tra **servizi** di **conservazione effettivi** oppure in **modalità** di **simulazione**, a seconda della necessità di procedere con l'**invio** definitivo in **conservazione**, o con una prova che simula l'invio definitivo).

| izard per la co | onfigurazione di una tipologia documentale | ٤ |
|-----------------|--------------------------------------------|---|
| Descrizione     | Protocolli - Argelato                      |   |
| Sorgente        | Argelato                                   |   |
| Sorgente Doc    | cumentale                                  |   |
| Servizio        | Parer-test V                               |   |
| Servizio di co  | Pr Parer-test                              |   |
|                 | Test                                       |   |

Segue poi la parte specifica per la configurazione della tipologia documentale, che richiede l'inserimento di:

- Stringa di ricerca per restringere l'insieme dei documenti alla specifica tipologia documentale ( select SQL), diversa a seconda della sorgente documentale precedentemente impostata e dell'applicativo che fornisce i documenti;
- Ricerca Data (impostazione della data che deve essere presa come riferimento per la definizione dei documenti scaduti/in scadenza per ogni specifica tipologia documentale: per esempio la data di registrazione al protocollo);
- Scadenza (indicazione in giorni dell'arco temporale nel quale i documenti sono considerati scaduti o in scadenza: i documenti con la data di riferimento precedentemente impostata maggiore dei giorni indicati nella scadenza sono considerati scaduti; quelli invece prodotti nel range temporale creato dalla data di scadenza e dal preavviso impostato nell'agent per l'invio in conservazione sono considerati in scadenza);
- Invio automatico (disabilitato, in scadenza, scaduti, scaduti/in scadenza).

(l'impostazione di questo campo permette di gestire la funzionalità di invio in conservazione automatico dei documenti, tramite l'apposito agent: si può scegliere di inviare solo documenti scaduti o solo documenti in scadenza, oppure entrambi)

Gli ultimi tre campi sono fondamentali per utilizzare la funzionalità di **invio in automatico** dei **documenti** appartenenti alla tipologia documentale: in base ai **parametri** inseriti, viene utilizzata la funzionalità di **invio automatico** in conservazione dei documenti, appartenenti alla specifica tipologia documentaria configurata.

| zara per la ce      |                                                                                                    |   |
|---------------------|----------------------------------------------------------------------------------------------------|---|
| Descrizione         | Protocolli - Argelato                                                                                                    |   |
| Sorgente            | Argelato                                                                                                    |   |
| Sorgente Doc        | umentale                                                                                                    |   |
| Servizio            | Parer-test                                                                                                    |   |
| Servizio di co      | nservazione                                                                                                    |   |
| Select SQL          | SELECT<br>ANNO,NUMERO,TIPO_REGISTRO,MOVIMENTO,DATA_PROTOCOLLO,OG<br>GETTO,ANNULLATO,NOME_FILE,TIPO_DOCUMENTO<br>FROM DOCUMENTI<br>WHERE TIPO_REGISTRO='PROT' | • |
| Ricerca Data        | DATA_PROTOCOLLO                                                                                                    |   |
| Scadenza<br>(gg)    | 1                                                                                                    |   |
| Invio<br>automatico | Scaduti                                                                                                    |   |
| Configurazio        | n In scadenza<br>Scaduti<br>In scadenza/Scaduti                                                                                                    |   |

## Termina in questo modo la configurazione della singola tipologia documentale.

×

| izard per la co     | unfigurazione di una tipologia documentale                                                                                                    |  |
|---------------------|----------------------------------------------------------------------------------------------------|--|
|                     |                                                                                                    |  |
| Descrizione         | Protocolli - Argelato                                                                                                    |  |
| Sorgente            | Argelato                                                                                                    |  |
| Sorgente Doo        | umentale                                                                                                    |  |
| Servizio            | Parer-test                                                                                                    |  |
| Servizio di co      | nservazione                                                                                                    |  |
| Select SQL          | SELECT ANNO,NUMERO,TIPO_REGISTRO,MOVIMENTO,DATA_PROTOCOLLO,OGGETTO,ANNULLATO,NOME_FILE,TIPO_DOCUMENTO<br>FROM DOCUMENTI<br>WHERE TIPO_REGISTRO='PROT' |  |
| Ricerca Data        | DATA_PROTOCOLLO                                                                                                    |  |
| Scadenza<br>(gg)    | 1                                                                                                    |  |
| Invio<br>automatico | Scaduti                                                                                                    |  |
| Configurazio        | ne tipologia                                                                                                    |  |
|                     | Configurazione completata.                                                                                                    |  |
|                     |                                                                                                    |  |

# 2.4 Configurazione agent per notifiche documenti in scadenza e conservazione automatica

L'**utente** può configurare l'**agent** per le **notifiche** via **mail** dei documenti in scadenza e per l'**invio in conservazione automatico** cliccando su configurazione agent , box presente nella home page del Bridge in basso a destra.

| Agen   | t per notifiche documenti in scadenza               | « |
|--------|-----------------------------------------------------|---|
| ▲<br>① | L'agent NON è configurato.<br>L'agent NON è attivo. |   |

Viene visualizzata la maschera di configurazione, dove devono essere inseriti i parametri relativi agli account di posta

elettronica per l'invio delle mail di notifica dei documenti in scadenza e per l'invio dei report di conservazione, e i parametri per la configurazione dell'agent per l'invio automatico dei documenti in conservazione.

|                              | Configurazione Agent per notifiche docun                                             | nenti in scadenza e o      | conservazione automatica |
|------------------------------|--------------------------------------------------------------------------------------|----------------------------|--------------------------|
| Smtp host                    | smtp.gmail.com                                                                       | Smtp port                  | 25                       |
| Protocollo                   | smtp su SSL 🔻                                                                        |                            |                          |
| Smtp user                    | simone.stagni@gmail.com                                                              | Smtp pwd                   | •••••                    |
| Email Mit.                   | sstagni-extrawaybridge@3di.it                                                        | Email Dest.                | sstagni@3di.it           |
| Intervallo (ore)             | 24                                                                                   | Ora avvio<br>(HH:mm)       |                          |
| Notifiche                    | Disabilitato                                                                         | Preavviso<br>Scadenza (gg) | 3                        |
| Note per la<br>compilazione: | In Scadenza/Scaduti<br>Report di conservazione rambi ha priorità "Ora avvio (HH:mm)" |                            |                          |
|                              | Salva                                                                                | Abbandona                  |                          |

I campi che devono essere riempiti sono:

- Smtp Host;
- Smtp Port;
- Protocollo;
- Smtp user;
- Smpt password;
- E-mail mittente;
- E-mail destinatario;
- Intervallo (in ore, è per impostare l'intervallo temporale prestabilito entro il quale l'agent effettua un ciclo di conservazione: può essere una volta al giorno, oppure ogni tot ore);
- Ora avvio (espressa in ora e minuti, l'ora impostata è quella in cui viene avviato il processo di conservazione in automatico dell'agent).

(fra questi due **campi** è necessario compilarne uno solo, a seconda delle esigenze, in quanto una modalità esclude l'altra).

Notifiche (per l'invio per email dei report di conservazione o dei report di simulazione, o dei remind per l'invio in conservazione)

 Preavviso Scadenza (in giorni, è il preavviso che determina quali documenti devono essere considerati in scadenza, insieme con il parametro della scadenza precedentemente impostato per ogni tipologia documentale) L'agent è in grado di fare l'invio automatico in conservazione di tutte le tipologie documentali impostate nel Bridge, e appositamente configurate per l'invio in automatico. Cliccando su salva è possibile salvare i parametri inseriti, cliccando su abbandona non vengono salvati i parametri precedentemente impostati.

| Smtp             | smtp.gmail.com : 25 (smtp su SSL)               |  |
|------------------|-------------------------------------------------|--|
| Smtp User        | simone.stagni@gmail.com                         |  |
| Email            | sstagni-extrawaybridge@3di.it -> sstagni@3di.it |  |
| Intervallo (ore) | 24                                              |  |
| Dreawie o La     | 1                                               |  |

In questo modo l'agent **è configurato e può essere visualizzato nella** pagina iniziale, dove viene segnalato il suo stato e i **parametri relativi** alla sua ultima esecuzione.

Sono a disposizione dell'utente tre ulteriori funzionalità:

- Stop/Start Agent: Per disabilitare e/o riavviare l'agent;
- Configurazione Agent: Permette di modificare la scheda di configurazione dell'agent;
- **Test E-Mail**: Permette di verificare se la configurazione dell'account mail è andata a buon fine. Se l'impostazione è stata eseguita correttamente arriva un email di test all'indirizzo inserito nel campo "e-mail destinatario" nella configurazione precedente. Se nella configurazione c'è un errore, appare la seguente schermata che permette di visualizzare il tipo di

errore ed eventualmente inviare la segnalazione dello stesso al servizio di assistenza.

×

| Errore temporaneo del sistema Si è verificato un errore durante l'utilizzo del sistema. Fare click su Dettaglio per visualizzare il dettaglio dell'errore. Utilizzare il pulsante Invia la segnalazione per inviare l'errore al centro di assistenza tecnica. Exception reading response; nested exception is: javax.net.ssl.SSLException: Unrecognized SSL message, plaintext connection?                                                                                                    |   |
|----------------------------------------------------------------------------------------------------|---|
| Dettaglio «                                                                                                    |   |
| javax.mail.MessagingException: Exception reading response; nested exception is: javax.net.ssl.SSLException: Unrecognized SSL message, plaintext connection? at com.sun.mail.smtp.SMTPTransport.readServerResponse(SMTPTransport.java:1349) at com.sun.mail.smtp.SMTPTransport.openServer (SMTPTransport.java:1191) at com.sun.mail.smtp.SMTPTransport.protocolConnect(SMTPTransport.java:311) at javax.mail.Service.connect (Service.java:233) at it.tredi.jsf.Mail. <init>(Mail.java:35) at it.tredi.extracdbridge.beans.homepanels.ExpirationAgentPanel.testMail (ExpirationAgentPanel.java:126) at sun.reflect.NativeMethodAccessorImpl.invoke0(Native Method) at sun.reflect.NativeMethodAccessorImpl.invoke</init> | • |
| Invia la segnalazione Chiudi                                                                                                    |   |

In base ai **parametri** impostati l'**agent** effettua un **ciclo** di **conservazione**, va in standby quando termina gli **invii**, per ripartire in automatico ogni **intervallo temporale impostato**.

Il preavviso scadenza impostato nella **configurazione** dell'**agent** e la **scadenza** definita per ogni singola **tipologia documentale** determinano la **creazione** in automatico dei **lotti** dei **documenti scaduti** e **in scadenza** da mandare in conservazione.

Per esempio, impostando a 3 giorni il **preavviso** dell'**agent**, e a 10 giorni la **scadenza** di una specifica **tipologia documentale**, il comportamento dell'agent sarà il seguente: nella fase di **ricerca** dell'**agent**, i **documenti** più vecchi di 10 giorni dalla data odierna sono considerati scaduti; sono invece considerati in scadenza i documenti prodotti nel **range temporale** definito dalla scadenza impostata per la specifica tipologia documentale e il preavviso scadenza dell'agent, ovvero in questo caso i documenti prodotti tra i 10 giorni e i 7 giorni prima a partire dalla data odierna (preavviso tipologia 10 - scadenza agent 3).

I **documenti** invece **fuori** dai **parametri impostati** di scadenza (nell'esempio citato creati a partire dalla data odierna a 6 giorni prima) non sono considerati dall'agent, in quanto potenzialmente ancora **modificabili** nel sistema documentale (per esempio documenti registrati al protocollo, relativamente ai campi modificabili a norma di legge).

Alla **fase** di **ricerca**, segue la **fase** di **analisi**: in base alla stessa l'agent selezionerà i **documenti** che possono essere effettivamente inviati **in conservazione** e procederà con il loro **invio**. Dopo aver terminato il ciclo, sarà prodotto e visualizzato il **report** relativo all'invio in conservazione, mentre l'agent andrà in **standby**, per ripartire poi nell'**orario** o nell' **intervallo prestabilito**.

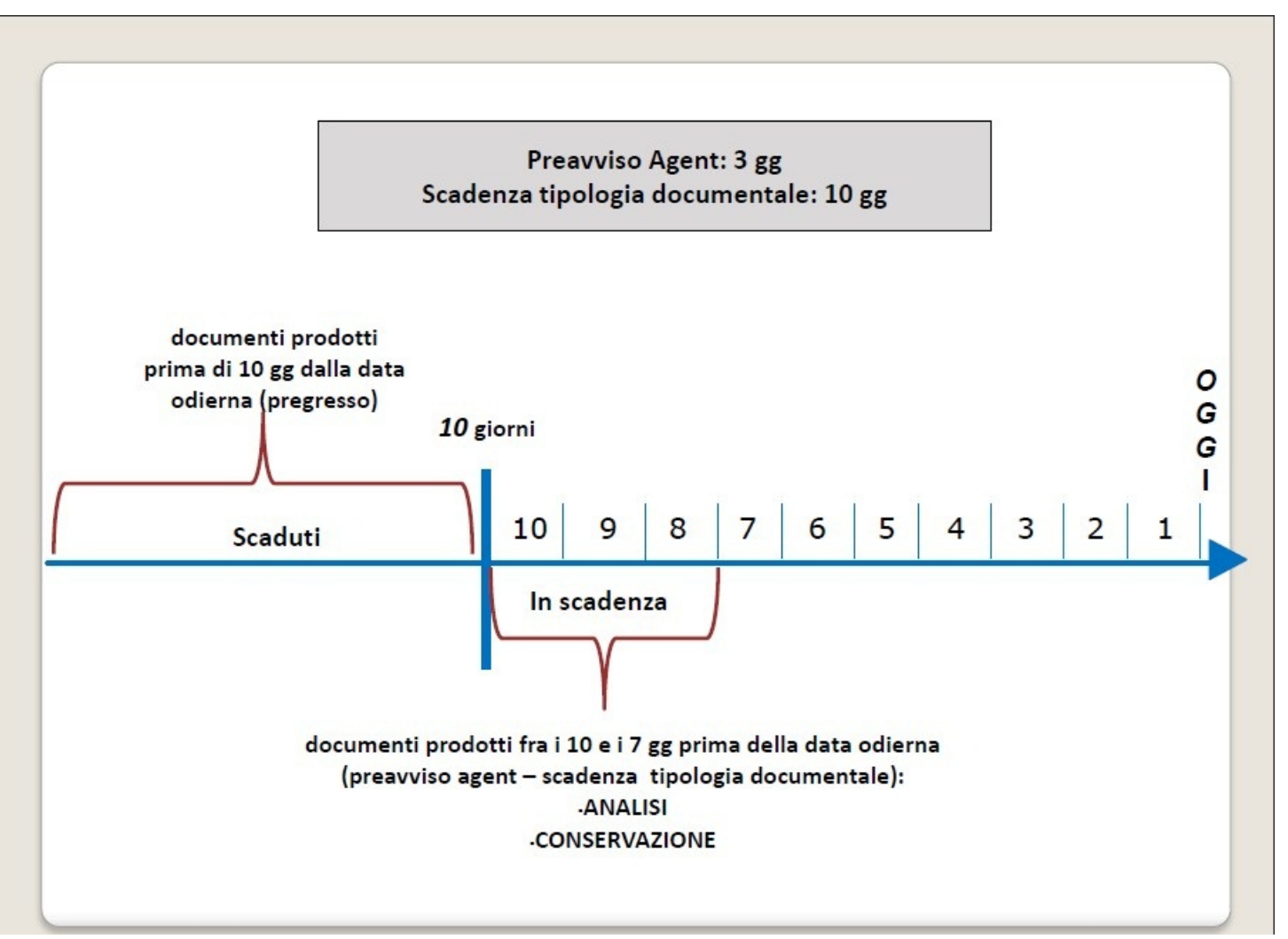

## 3.0 Processo di conservazione

## 3.1 Invio automatico dei documenti in conservazione

È possibile gestire in automatico il **processo** di **conservazione** delle diverse **tipologie documentali** configurate, per i **documenti scaduti** e/o in scadenza, in base ai parametri impostati. L'**Agent** configurato avvia in automatico il processo di conservazione delle tipologie documentali: **ricerca** in base ai **filtri** impostati il set di documenti che possono essere inviati in conservazione e fa partire in automatico il **processo**. Il **ciclo** dell'**agent** è composto da tre diverse **fasi**: **ricerca**, **analisi** e **conservazione**.

## Ricerca:

| L'agent è attivo (ultim<br>Stato: Analisi doc. in s | a esecuzione: il 23/01.<br>cadenza: "Protocolli -   | /2012 alle 18:00:41).<br>Argelato"                                                                                                    |                                                                                                    |                                                                                                    |
|-----------------------------------------------------|-----------------------------------------------------|----------------------------------------------------------------------------------------------------|----------------------------------------------------------------------------------------------------|----------------------------------------------------------------------------------------------------|
|                                                     | stop agent                                          | configurazione agent                                                                                                    | test e-mail                                                                                                    |                                                                                                    |
|                                                     |                                                     |                                                                                                    |                                                                                                    |                                                                                                    |
|                                                     |                                                     |                                                                                                    |                                                                                                    |                                                                                                    |
|                                                     | L'agent è attivo (ultim<br>Stato: Analisi doc. in s | L'agent è attivo (ultima esecuzione: il 23/01<br>Stato: Analisi doc. in scadenza: "Protocoli-<br>stop agent<br>agent è attivo (ultima esecuzione: il 23/01/2) | L'agent è attivo (utima esecuzione: il 23/01/2012 alle 18:00:41).<br>Stato: Analisi doc. in scadenza: "Protocoli - Argelato"<br>stop agent configurazione agent | L'agent è attivo (utima esecuzione: il 23/01/2012 alle 18:00:41).<br>Stato: Analisi doc. in scadenza: "Protocoli - Argelato"<br>stop agent configurazione agent test e-mail |

I diversi **stati** del processo di conservazione dell'**agent** possono essere visualizzati nella home in basso a destra, nel **box** relativo a Agent per notifiche documenti in scadenza. Quando l'**agent** è stato attivato effettua i **cicli** di **conservazione** ad

**intervalli temporali regolari**, in base alla sua impostazione. Per fermare l'agent, e dunque gli **invii** in conservazione automatica è necessario cliccare su stop agent.

Un ciclo di conservazione in automatico si svolge secondo queste modalità:

### L'agent avvia un processo di conservazione.

Inizia la fase di **ricerca** dell'**agent** su tutti i **documenti** appartenenti alle **tipologie documentali** precedentemente impostate nel sistema. In base ai **risultati** della **ricerca** sui documenti, le **vaschette** dei **documenti scaduti** o in scadenza per ogni tipologia documentale vengono aggiornate, riportando l'indicazione delle **frequenze** dei **documenti trovati**, suddivisi nelle vaschette corrispondenti alla loro tipologia.

| Smtp            | smtp.gmail.com : 25 (smtp su SSL)               |  |
|-----------------|-------------------------------------------------|--|
| Smtp User       | simone.stagni@gmail.com                         |  |
| Email           | sstagni-extrawaybridge@3di.it -> sstagni@3di.it |  |
| ntervallo (ore) | 24                                              |  |
| Preavviso (gg)  | 1                                               |  |

Segue la fase di **analisi** dei **documenti** trovati per ogni **tipologia documentale**, in cui l'**agent** seleziona i documenti (analizzandoli singolarmente) che possono effettivamente essere inviati in conservazione in base ai **parametri** impostati: per esempio non vengono accettati per la conservazione i documenti annullati, privi di allegati, privi di firma digitale, precedentemente inviati in conservazione, o vengono accettati tutti i documenti inviati per Pec; ed ignora invece i documenti che non possono essere inviati in conservazione in seguito alla sua analisi. Questo per permettere di produrre **report** veritieri degli **invii**, ed evitare così che vengano prodotti report di conservazione riportanti errori che nella realtà non lo sono, perché riguardano invii di documenti che effettivamente non devono essere inviati in conservazione. Cliccando sulle **tipologie** è possibile visualizzare la **lista** dei **documenti** che sono stati recuperati per l'**invio** in **conservazione**.

|                                                                           | denza                                                                  | _                                                              |                                                                                                  |                                                                                  |                                         |                      | «                               | Report                                                                                                    |                                                                                                    |                                                               |                                                                                                    |                                          |      |        |
|---------------------------------------------------------------------------|------------------------------------------------------------------------|----------------------------------------------------------------|--------------------------------------------------------------------------------------------------|----------------------------------------------------------------------------------|-----------------------------------------|----------------------|---------------------------------|----------------------------------------------------------------------------------------------------|----------------------------------------------------------------------------------------------------|---------------------------------------------------------------|----------------------------------------------------------------------------------------------------|------------------------------------------|------|--------|
| Cocumer     Documer     Proto                                             | ti in scadenza: 70<br>colli - Argelato: 0                              |                                                                | 🝷 🧰 Docur                                                                                        | nenti scaduti: 0<br>otocolli - Argelato: (                                       | >                                       | •                    |                                 | 💡 Ultimo repo                                                                                                    | rt: 24/11/                                                                                                    | 2011                                                          | ore 17:00:49 🚳 successi: 0 ( 🕩 w<br>dettaglio gestione re                                                                                                    | varning: 0) 🛕 errori: 1<br>port          |      |        |
| Sestione tipologi                                                         | e                                                                      |                                                                |                                                                                                  |                                                                                  |                                         |                      | «                               | Processo di co                                                                                                    | nservaz                                                                                                    | ione                                                          |                                                                                                    |                                          |      |        |
| Descrizione                                                               | sorgente                                                               | Servizio                                                       | Invio automatico                                                                                 | Scadenza (gg)                                                                    | Stato                                   |                      |                                 | Descrizione                                                                                                    | Server                                                                                                    |                                                               | Host                                                                                                    | Versatore                                |      |        |
| Protocolli - Argel                                                        | ato Argelato                                                           | Parer-test I                                                   | in scadenza                                                                                      | 1                                                                                | >                                       | edit                 | delete                          | Parer-test                                                                                                    | ASC                                                                                                    |                                                               | https://asctestparer.regione.emilia-<br>romagna.it:8181                                                                                                    | parer_test, ente test, 3dtest,<br>3dtest | edit | in uso |
|                                                                           |                                                                        | n                                                              | uova tipologia                                                                                   |                                                                                  |                                         |                      |                                 | Test                                                                                                    | SACER                                                                                                    | 9                                                             | http:// <host></host>                                                                                                    | Ente di prova, Test, Prova, eluconi      | edit | delete |
|                                                                           |                                                                        |                                                                |                                                                                                  |                                                                                  |                                         |                      |                                 |                                                                                                    |                                                                                                    |                                                               |                                                                                                    |                                          |      |        |
|                                                                           |                                                                        |                                                                |                                                                                                  |                                                                                  |                                         |                      |                                 | 🕩 E' in corso                                                                                                    | 1 proces                                                                                                    | so di                                                         | nuovo servizio di conserva<br>conservazione.                                                                                                    | zione                                    |      |        |
| orgenti docume                                                            | ntali                                                                  |                                                                |                                                                                                  |                                                                                  |                                         |                      | ×                               | E' in corso                                                                                                    | 1 proces<br>1/39<br>fiche doo                                                                                   | so di<br>cume                                                 | nuovo servizio di conserva<br>conservazione.                                                                                                    | zione                                    |      |        |
| Sorgenti docume<br>Nome                                                   | ntali<br>Database                                                      | Host                                                           | Gestione Fi                                                                                      | le Applicativo                                                                   | o Stato                                 |                      |                                 | E' in corso          Agent per noti         Sm                                                                                                 | 1 proces<br>1/39<br>fiche doo<br>tp smtp                                                                        | so di<br>cume                                                 | nuovo servizio di conserva<br>conservazione.                                                                                                    | zione                                    |      |        |
| Sorgenti docume<br>Nome<br>Argelato                                       | ntali<br>Database<br>Oracle                                            | Host<br>195.62.170.                                            | Gestione Fi<br>100 interna (BLOB)                                                                | le Applicativo                                                                   | o Stato                                 | edit                 | *<br>in uso                     | E' in corso          Agent per notif         Smtp Us                                                                                           | 1 proces<br>1/39<br>fiche doo<br>tp smtp<br>er simo                                                             | so di<br>cume<br>.gmai<br>ne.sta                              | nuovo servizio di conserva<br>conservazione. 🛛<br>enti in scadenza<br>L.com : 25 (smtp su SSL)<br>agni@gmail.com                                                                                                    | zione                                    |      |        |
| Nome<br>Argelato                                                          | ntali<br>Database<br>Oracle                                            | Host<br>195.62.170.                                            | Gestione Fil<br>100 interna (BLOB)                                                               | le Applicative<br>Protocollo<br>ADS                                              | ) Stato                                 | edit                 | «<br>in uso                     | E' in corso          Agent per noti         Smtp Us         Em                                                                                 | 1 proces<br>1/39<br>fiche door<br>tp smtp<br>er simon<br>ail sstag                                              | so di<br>cume<br>gmai<br>ne.sta<br>gni-ex                     | nuovo servizio di conserva<br>conservazione. 🛛<br>enti in scadenza<br>Lcom : 25 (smtp su SSL)<br>agni@gmail.com<br>drawaybridge@3di.t -> sstagni@3di.t                                                                                    | zione                                    |      |        |
| Nome<br>Argelato<br>Argelato-<br>Mandati                                  | ntali<br>Database<br>Oracle<br>eXtraWay Server                         | Host<br>195.62.170.<br>localhost                               | Gestione Fi<br>100 interna (BLOB)<br>eXtraWay                                                    | le Applicativo<br>Protocolo<br>ADS<br>Mandati2XW                                 | ) Stato<br>><br>>                       | edit                 | «<br>in uso<br>delete           | E' in corso          Agent per noti         Sm         Smtp Us         Intervalio (or                                                          | 1 process<br>1/39<br>fiche door<br>tp smtp<br>er simon<br>ail sstag<br>e) 24                                    | so di<br>cume<br>gmai<br>ne.sta<br>gni-ex                     | nuovo servizio di conserva<br>conservazione.                                                                                                    | zione                                    |      |        |
| Nome<br>Argelato<br>Argelato-<br>Mandati<br>Bentivoglio                   | ntali<br>Database<br>Oracle<br>eXtraWay Server<br>Oracle               | Host<br>195.62.170.<br>localhost<br>172.20.4.73                | Gestione Fi<br>100 interna (BLOB)<br>eXtraWay<br>interna (BLOB)                                  | le Applicativo<br>Protocollo<br>ADS<br>Mandati/2XW<br>Protocollo<br>ADS          | o Stato                                 | edit<br>edit         | «<br>in uso<br>delete<br>delete | E' in corso     E' in corso     Generation     Sm     Smtp Us     Em     Intervallo (or     Preavviso (g                                       | 1 process<br>1/39<br>fiche door<br>tip smtp<br>er simon<br>ail sstag<br>re) 24<br>g) 1                          | so di<br>cume<br>gmai<br>ne.sta<br>gni-ex                     | nuovo servizio di conserva<br>conservazione. S<br>enti in scadenza<br>I.com : 25 (smtp su SSL)<br>agni@gmail.com<br>ttrawaybridge@3di.it -> sstagni@3di.it                                                                                | zione                                    |      |        |
| Nome<br>Argelato<br>Argelato<br>Mandati<br>Bentivoglio<br>Castel Maggiore | ntali<br>Database<br>Oracle<br>eXtraWay Server<br>Oracle<br>PostgreSQL | Host<br>195.62.170.<br>localhost<br>172.20.4.73<br>195.62.170. | Gestione Fil<br>100 interna (BLOB)<br>eXtraWay<br>interna (BLOB)<br>101 esterna (File<br>System) | le Applicativo<br>Protocolo<br>ADS<br>Mandati2XW<br>Protocolo<br>ADS<br>generico | Stato       >       >       II       II | edit<br>edit<br>edit | «<br>in uso<br>delete<br>delete | E' in corso     E' in corso     Agent per notii     Sm     Smtp Us     Em     Intervallo (or     Preavviso (g     Cagent è a     Stato: Consei | 1 proces<br>1/39<br>fiche doo<br>tp smtp<br>er simon<br>ail sstag<br>e) 24<br>g) 1<br>ttivo (uttin<br>vazione o | so di<br>cume<br>gmai<br>ne.sta<br>ne.sta<br>na esi<br>doc. i | nuovo servizio di conserva<br>conservazione. S<br>enti in scadenza<br>I.com : 25 (smtp su SSL)<br>agni@gmail.com<br>dtrawaybridge@3di.t -> sstagni@3di.t<br>ecuzione: il 25/11/2011 alle 09:15:22).<br>n scadenza: "Protocoli – Argelato" | zione                                    |      |        |

Segue alla fase di analisi l'invio in conservazione dei documenti appartenenti alla specifica tipologia documentale.

| imone.stagni@gmail.com                         |                                                                              |
|------------------------------------------------|------------------------------------------------------------------------------|
| stagni-extrawaybridge@3di.it -> sstagni@3di.it |                                                                              |
| 4                                              |                                                                              |
|                                                |                                                                              |
| 1 1 1                                          | mone.stagni@gmail.com<br>stagni-extrawaybridge@3di.it -> sstagni@3di.it<br>l |

Il processo di conservazione in corso può essere seguito dalla barra di avanzamento presente nel box relativo al processo di conservazione.

| Descrizione   | Server   |     | Host                                                    | Versatore                                |      |        |
|---------------|----------|-----|---------------------------------------------------------|------------------------------------------|------|--------|
| Parer-test    | ASC      |     | https://asctestparer.regione.emilia-<br>romagna.it:8181 | parer_test, ente test, 3dtest,<br>3dtest | edit | in uso |
| Test          | SACER    | 9   | http:// <host></host>                                   | Ente di prova, Test, Prova, eluconi      | edit | delete |
| Servizi di co | nservazi | one |                                                         |                                          |      |        |
|               |          |     | nuovo servizio di conserva                              | IZIONE                                   |      |        |
|               |          |     |                                                         |                                          |      |        |

Cliccando sulle evidenze dei **documenti** contenuti nelle **vaschette** è possibile visualizzare l'**elenco** dei documenti per i quali è in corso l'**invio** in **conservazione** e gli stessi documenti. È sempre visibile la **barra** di **avanzamento** del processo di conservazione. Con le apposite **frecce** in alto è possibile scorrere fra le **pagine** contenenti la **lista** dei **documenti**.

| Anioni  |                      |                                       |                                          |                                       |                              |                |                                                                                                    |           |
|---------|----------------------|---------------------------------------|------------------------------------------|---------------------------------------|------------------------------|----------------|----------------------------------------------------------------------------------------------------|-----------|
| Azioni  |                      |                                       |                                          |                                       |                              |                | «« « Pag. 2 di 7 » »»                                                                                                    |           |
| Ricerca |                      |                                       | Anno                                     | Numero                                | Registro                     | Data           | Oggetto                                                                                                    |           |
| Lessut  |                      | +0                                    | 2011                                     | 14473                                 | PROT                         | 24/11/2011     | DITTA METAL ACCIAI PRAT. 15916 SCIA A SANATORIA PER OPERE INTERNE                                                                                   |           |
| Logour  |                      | •0                                    | 2011                                     | 14481                                 | PROT                         | 24/11/2011     | CONFERMA D'ORDINE PER COPERTURA ASSICURATIVA PROGETTO VOLONTARIATO INT. GIOVANILE DICEMBRE 2011                                                     | vedi file |
|         |                      | - 3                                   | 2011                                     | 14479                                 | PROT                         | 24/11/2011     | COMUNICAZIONE PER COPERTURA ASSICURATIVA FACOLTATIVA                                                                                                | vedi file |
|         |                      | -0                                    | 2011                                     | 14470                                 | PROT                         | 24/11/2011     | RICHESTA STATO ESECUZIONE PENA - MISURE DI SICUREZZA                                                                                                |           |
|         |                      | •                                     | 2011                                     | 14471                                 | PROT                         | 24/11/2011     | RICHESTA CERTIFICATO DEL CASELLARIO GIUDIZIALE                                                                                                    |           |
|         |                      | +0                                    | 2011                                     | 14476                                 | PROT                         | 24/11/2011     | RICHESTA CERTIFICATO DEL CASELLARIO GIUDIZIALE                                                                                                    |           |
|         |                      | -0                                    | 2011                                     | 14488                                 | PROT                         | 24/11/2011     | DIA 4/2011 RICHIESTA VERSAMENTO CONTRIBUTO DI COSTRUZIONE VIA GRAMSCI N.63                                                                          | vedi file |
|         |                      | •0                                    | 2011                                     | 14493                                 | PROT                         | 24/11/2011     | SCIA N. 14/2011-EFFE GLBI-COMUNICAZIONE SOSPENSIONE PRATICA E RICHESTA INTEGRAZINI-<br>SANATORIA PER LEVI DIFFORMITA' DI MANUTENZIONE STRAORDINARIA | vedi file |
|         |                      |                                       | 2011                                     | 14475                                 | PROT                         | 24/11/2011     | INVIO ELENCO DELIBERE DI GIUNTA COMUNALE                                                                                                    | vedi file |
|         |                      | -0                                    | 2011                                     | 14477                                 | PROT                         | 24/11/2011     | INVID ESITO GIUNTA COMUNALE                                                                                                    | vedi file |
|         | Risultati            | : 70                                  |                                          |                                       |                              |                |                                                                                                    |           |
|         | selezion<br>Servizio | na tutti<br>o di consei<br>in corso 1 | deselezi<br>rvazione<br>process<br>15/39 | iona tutti<br>Parer-te<br>o di conser | Documer<br>est +<br>vazione. | nti da inviare | in conservatione: 0                                                                                                    |           |

La barra di avanzamento avanza man mano che i documenti vengono inviati in conservazione.

Il processo di conservazione può essere fermato cliccando sul simbolo

×

, che compare in alto nella **barra** dell'**avanzamento** del **processo** di conservazione.

| estione tipologi     | e                       |                       |                             |                     |       |      | *      | Processo di co              | nservaz                  | zione         | 1                                                                                |                                          |      |        |
|----------------------|-------------------------|-----------------------|-----------------------------|---------------------|-------|------|--------|-----------------------------|--------------------------|---------------|----------------------------------------------------------------------------------|------------------------------------------|------|--------|
| Descrizione          | sorgente                | Servizio I            | nvio automatico             | Scadenza (gg)       | Stato |      |        | Descrizione                 | Server                   |               | Host                                                                             | Versatore                                |      |        |
| Protocolli - Argeli  | ato Argeiato            | Parer-test In         | scadenza                    | 1                   | >     | edit | delete | Parer-test                  | ASC                      |               | https://asctestparer.regione.emilia-<br>romagna.it:8181                          | parer_test, ente test, 3dtest,<br>3dtest | edit | in use |
|                      |                         | nu                    | ova tipologia               |                     |       |      |        | Test                        | SACER                    | 9             | http:// <host></host>                                                            | Ente di prova, Test, Prova,<br>utente3D  | edit | delet  |
|                      |                         |                       |                             |                     |       |      |        | Servizi di co               | nservazi                 | ione          |                                                                                  |                                          |      |        |
| orgenti docume       | ntsli                   |                       |                             |                     |       |      |        | E' in corso                 | 1 proces<br>37/39        | sso d         | i conservazione.                                                                 |                                          |      |        |
| Nome                 | Database                | Host                  | Gestione F                  | ile Applicativo     | Stato |      |        | Agent per not               | to smtn                  | ama           | il com : 25 (setto su SSI )                                                      |                                          |      |        |
| Argelato             | Oracle                  | 195.62.170.1          | 00 interna (BLOB            | ) Protocollo<br>ADS | >     | edit | in uso | Smtp Us                     | er simo                  | ne.st         | tagni@gmail.com                                                                  |                                          |      |        |
| Argelato-<br>Mandati | eXtraWay Server         | localhost             | eXtraWay                    | Mandati2XW          | >     | edit | delete | Em<br>Intervallo (o         | ail ssta<br>re) 24       | gni-e:        | xtrawaybridge@3di.it -> sstagni@3di.it                                           |                                          |      |        |
| Bentivoglio          | Oracle                  | 172.20.4.73           | interna (BLOB               | ) Protocolio<br>ADS | н     | edit | delete | Preavviso (g                | <b>ig)</b> 1             |               |                                                                                  |                                          |      |        |
| Castel Maggiore      | PostgreSQL              | 195.62.170.1          | 01 esterna (File<br>System) | generico            | н     | edit | delete | L'agent è a<br>Stato: Conse | ttivo (ultir<br>rvazione | ma es<br>doc. | secuzione: il 25/11/2011 alle 09:15:22).<br>in scadenza: "Protocolli - Argelato" |                                          |      |        |
| Castello d'Argile    | Microsoft SQL<br>Server | 172.20.4.3<br>\sqlbin | interna (BLOB               | ) generico          | н     | edit | delete |                             |                          |               | stop agent configurazione agen                                                   | t test e-mail                            |      |        |
| Docway-<br>sstagni   | eXtraWay Server         | localhost             | eXtraWay                    | Docway              | >     | edit | delete |                             |                          |               |                                                                                  |                                          |      |        |
| Docway test          | aXtraWay Server         | Incelhost             | eXtraWay                    | Docway              | ~     | add  | delate |                             |                          |               |                                                                                  |                                          |      |        |

×

Quando **termina** il **processo** di conservazione di una tipologia documentale, l'**agent** riparte con la **ricerca**, l'**analisi** e la **conservazione** delle successive **tipologie documentali** impostate.

I controlli eseguiti dal sistema di conservazione consistono nella verifica dei metadati, nella verifica della firma digitale e nella verifica dei formati dei documenti.

|                    |                         |                       |                          |                   |       |        |        | Servizi di conse                      |                                                                                                    |
|--------------------|-------------------------|-----------------------|--------------------------|-------------------|-------|--------|--------|---------------------------------------|----------------------------------------------------------------------------------------------------|
|                    |                         |                       |                          |                   |       |        |        | Nessun processo                       | nuovo servizio di conservazione<br>di conservazione in corso.<br>to di conservazione completato il 25/11/2011 alle 09:46:12 |
| rgenti docume      | ntali                   |                       |                          |                   |       |        | ĸ      | Agent per notifich                    | e documenti in scadenza                                                                                                    |
| Nome               | Database                | Host                  | Gestione File            | Applicativo       | Stato |        |        | Smtp                                  | smtp.gmail.com : 25 (smtp su SSL)                                                                                           |
| Argelato           | Oracle                  | 195.62.170.100        | interna (BLOB)           | Protocollo        | >     | edit   | in uso | Smtp User                             | simone.stagni@gmail.com                                                                                                    |
| Argelato-          | eXtraWay Server         | localhost             | eXtraWay                 | Mandati2XW        | >     | edit   | delete | Email                                 | sstagni-extrawaybridge@3di.it -> sstagni@3di.it                                                                             |
| Mandati            | charter berrer          | io cumo se            | country                  | mandatizett       |       | - unit | Genere | Intervallo (ore)                      | 24                                                                                                    |
| Bentivoglio        | Oracle                  | 172.20.4.73           | interna (BLOB)           | Protocollo<br>ADS | Ш     | edit   | delete | Preavviso (gg)                        | 1                                                                                                    |
| Castel Maggiore    | PostgreSQL              | 195.62.170.101        | esterna (File<br>System) | generico          | Ш     | edit   | delete | L'agent è attivo<br>Stato: Ricerca do | o (ultima esecuzione: il 25/11/2011 alle 09:15:22).<br>cc. scaduti: "Protocolli - Argelato"                                 |
| Castello d'Argile  | Microsoft SQL<br>Server | 172.20.4.3<br>\sqlbin | interna (BLOB)           | generico          | н     | edit   | delete |                                       | stop agent configurazione agent test e-mail                                                                                 |
| Docway-<br>sstagni | eXtraWay Server         | localhost             | eXtra₩ay                 | Docway            | >     | edit   | delete |                                       |                                                                                                    |
| Docway-test        | eXtraWay Server         | localhost             | eXtraWay                 | Docway            | >     | edit   | delete |                                       |                                                                                                    |
| Egroupware         | MySQL                   | localhost             | esterna (File<br>System) | generico          | н     | edit   | delete |                                       |                                                                                                    |
| Galliera           | Microsoft SQL<br>Server | 195.62.170.100        | esterna (HTTP)           | Pindaro           | П     | edit   | delete |                                       |                                                                                                    |
|                    |                         | nuova                 | sorgente                 |                   |       |        |        |                                       |                                                                                                    |

Dopo il termine del processo di conservazione, i documenti inviati in conservazione saranno contrassegnati dal simbolo:

che attesta il **successo** effettivo del loro **invio** in **conservazione**; se invece l'**invio non** è **riuscito** comparirà sempre il **check-box** vuoto con la possibilità di spuntare il **documento**:

| Joinag  | C                                  |                                         |                                                |                                                             |                                              |                                  |                                                                                                    | ver. 1.6.0 |
|---------|------------------------------------|-----------------------------------------|------------------------------------------------|-------------------------------------------------------------|----------------------------------------------|----------------------------------|----------------------------------------------------------------------------------------------------|------------|
| Azioni  |                                    |                                         |                                                |                                                             |                                              |                                  | ext x Pag. 1 di 8 x xx                                                                                                    |            |
| Ricerca |                                    |                                         | Anno                                           | Numero                                                      | Registro                                     | Data                             | Oggetto                                                                                                    |            |
| 4 Menu  |                                    | +3                                      | 2011                                           | 14491                                                       | PROT                                         | 24/11/2011                       | PEC - PUBBLICAZIONE AVVISO DI MOBILITA' PER LA COPERTURA DI UN POSTO DI ISTRUTTORE AMMINISTRATIVO CAT.D.                   | vedi       |
| Logout  | 0                                  |                                         | 2011                                           | 14510                                                       | PROT                                         | 24/11/2011                       | DICHIARAZIONE DATI CATASTALI DESTINAZIONE D'USO FABBRICATI VIA DELLA COSTITUZIONE 62                                       | vedi       |
|         | 0                                  | - 3                                     | 2011                                           | 14474                                                       | PROT                                         | 24/11/2011                       | COMUNICAZIONE DI ASSICURAZIONE TRASCRIZIONE DELL'ATTO DI MORTE DI MACCAGNANI CAROLINA                                      | vedi       |
|         |                                    | •3                                      | 2011                                           | 14478                                                       | PROT                                         | 24/11/2011                       | ESITO DELLA VERIFICA REQUISITI PER ASSEGNAZIONE ALLOGGIO ERP                                                               |            |
|         |                                    | - 3                                     | 2011                                           | 14480                                                       | PROT                                         | 24/11/2011                       | PROPOSTA DI ALLOGGIO ERP PER ASSEGNAZIONE AL SIG.RA OSTACE GIOVANNA                                                        |            |
|         |                                    | •3                                      | 2011                                           | 14512                                                       | PROT                                         | 24/11/2011                       | DIFFIDA A RIPRISTINARE NUMERO DEGLI OSPITI ENTRO IL MASSIMO PREVISTO NELLA RICHESTA DI AUTORIZZAZIONE AL<br>FUNZIONAMENTO. | vedi       |
|         | 9                                  |                                         | 2011                                           | 14487                                                       | PROT                                         | 24/11/2011                       | SERVIZIO NEVE ANNO 2012                                                                                                    |            |
|         |                                    | +0                                      | 2011                                           | 14492                                                       | PROT                                         | 24/11/2011                       | FATTURE ENEL - COMPARTO LUOGO GRAZIOLI                                                                                     |            |
|         | 9                                  |                                         | 2011                                           | 14532                                                       | PROT                                         | 24/11/2011                       | RICHESTA ATTO INTEGRALE DI MATRIMONIO PER CITTADINANZA MOGLE                                                               |            |
|         |                                    | +0                                      | 2011                                           | 14472                                                       | PROT                                         | 24/11/2011                       | RISCONTRO SEGNALAZIONE RESIDENZA DI SELLATI SUSANNA                                                                        |            |
|         | Risultat                           | ti: 71                                  |                                                |                                                             |                                              |                                  |                                                                                                    |            |
|         | selezio<br>Servizi<br>Nessui<br>Ul | io di conse<br>n processi<br>timo proce | deselez<br>ervazione<br>o di cons<br>sso di co | ziona tutti<br>a: Parer-te<br>servazione ir<br>onservazione | Document<br>est v<br>n corso.<br>e completat | nti da inviar<br>10 il 25/11/201 | e in conservazione: 0 Conserva                                                                                             |            |

L'agent quando termina un ciclo di conservazione va in standby, per ripartire con il successivo ciclo in base all'arco temporale impostato. Un ciclo dell'agent può avere una durata diversa, dipende da quante tipologie documentali sono state impostate nel sistema e dalla quantità di documenti da analizzare.

Se viene inviato **in conservazione** un **documento** già inviato **in conservazione**, non sarà segnalato come un errore nei report, ma come un **warning**: Il sistema di conservazione accetta l'**invio**, ma indica il suo **duplice invio**.

## 3.2 Vaschette dei documenti in scadenza e scaduti

Il **Responsabile** della **Conservazione** viene aiutato nella **gestione** degli **invii** in conservazione dalle **vaschette** dei **documenti**, visualizzate in alto a sinistra nella schermata della pagina iniziale. Le vaschette permettono di visualizzare le **liste** dei **documenti**, suddivisi tra documenti **in scadenza** e documenti già **scaduti**, suddivisi a loro volta secondo le **tipologie documentali**, cliccando sulle singole **voci**. Il contenuto delle vaschette viene fornito dalla **ricerca** dell'**agent**: ogni volta che termina un **ciclo** dello stesso, la **vaschetta** viene **aggiornata**. Per ogni tipologia documentale sono indicate le **frequenze** accanto alle stesse, in base alla **quantità** dei **documenti** presenti per ogni **tipologia documentale**.

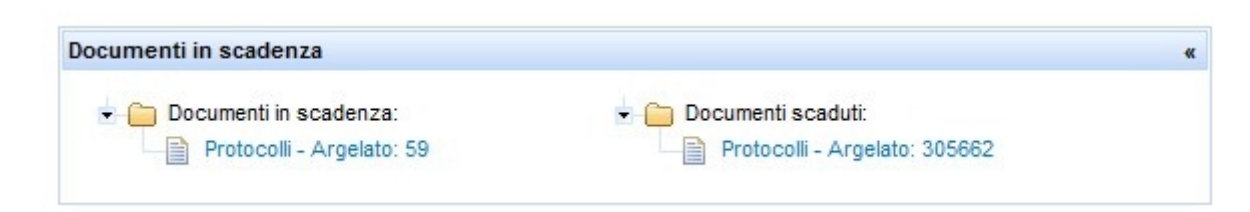

Dopo che i **documenti** sono stati correttamente inviati **in conservazione**, sono aggiornate le **frequenze** delle **vaschette** e dunque i documenti prima presenti non vengono più visualizzati dopo la conservazione. Nelle liste dei documenti in scadenza o scaduti sono presenti gli appositi **checkbox** da spuntare, che permettono di selezionare i **documenti** da **inviare** in conservazione. Per conservare tutti i documenti presenti nella lista è disponibile il **tasto** seleziona tutti. Cliccando sul **pulsante** Conserva viene avviato il **processo** di **conservazione**.

## 3.3 Invio di singoli documenti in conservazione

×

È possibile tramite il Bridge scegliere di inviare singoli **documenti** in **conservazione**, oltre che tramite l'impostazione dell'**invio automatico** dell'**agent**. I documenti possono essere visualizzati e ricercati direttamente dal Bridge, che li richiama dall'**archivio sorgente** e permette di ricercarli tramite la **maschera** che si apre cliccando sulla **barra** della **ricerca avanzata**, posizionata in alto a destra nella pagina iniziale dell'applicativo.

| Azioni: | Aggiorna | Ricarica-configurazioni | Logout | Ricerca avanzata: | Argelato | Argelato-Mandati |
|---------|----------|-------------------------|--------|-------------------|----------|------------------|
|         |          |                         |        |                   |          |                  |

Per ogni **tipologia documentale** inserita nel Bridge viene predisposta una specifica **maschera** di **ricerca**, a cui si accede cliccando sul **nome** della **maschera stessa**. In questa **maschera** saranno presenti diversi **campi** di **ricerca**, a seconda dei **metadati** presenti per ogni tipologia documentale impostata.

| Ricerca documenti       |                                                                                                    |
|-------------------------|----------------------------------------------------------------------------------------------------|
| Anno                    |                                                                                                    |
| Numero                  |                                                                                                    |
| Tipo Registro           |                                                                                                    |
| Data (protocollo)       |                                                                                                    |
| Annullato               | C SI C NO 🕫 ignora                                                                                              |
| Documento<br>principale | C SI C NO 🖲 ignora Solo per Protocolli. Non utilizzare questa opzione con registri di tipo Delibere o Determine |
| Oggetto                 |                                                                                                    |
|                         | Cerca Pulisci                                                                                                   |

Effettuata la **ricerca**, vengono visualizzati gli esiti della stessa, ovvero una **lista** dei **documenti** trovati secondo i **parametri** inseriti. L'utente può visualizzare il **documento originale** cliccando su Vedi file ; tramite gli appositi pulsanti è possibile navigare fra le **pagine** dei **risultati** di ricerca, se distribuiti su più pagine.

| -    | 2010 |     |      | Duru       | oggeno                                                                                                    |         |
|------|------|-----|------|------------|----------------------------------------------------------------------------------------------------|---------|
|      | 2010 | 227 | doar | 29/12/2010 | MESSAGGIO ORIGINALE                                                                                                    | vedi fi |
| 1 😽  | 2010 | 228 | doar | 29/12/2010 | MESSAGGIO ORIGINALE                                                                                                    | vedi fi |
| 1 +0 | 2010 | 229 | doar | 30/12/2010 | MESSAGGIO ORIGINALE                                                                                                    | vedi fi |
| . ** | 2010 | 230 | doar | 30/12/2010 | MESSAGGIO ORIGINALE                                                                                                    | vedi fi |
| 1 🛹  | 2010 | 16  | prma | 17/03/2010 | PROVA ALBERTO ADS                                                                                                    | vedi fi |
| 1 🐳  | 2010 | 17  | prma | 17/03/2010 | TEST UTILIZZO PROTOCOLLO INFORMATICO                                                                                         | vedi fi |
| 1 -0 | 2010 | 18  | prma | 17/03/2010 | RIF. 38012_1: PROVINCIA DI BOLOGNA - INVIO PROTOCOLLO                                                                        | vedi fi |
| 1 🛹  | 2010 | 20  | prma | 10/04/2010 | CONVOCAZIONE RIUNIONE FESTIVAL ENOGASTRONOMIA PER 12 APRILE                                                                  | vedi fi |
| 1 🔸  | 2010 | 21  | prma | 10/04/2010 | CONVOCAZIONE COMMISSIONE TECNICA BIBLIOTECHE ASSOCIATE PER MARTEDI 13 APRILE 2010                                            | vedi fi |
| 1 🔸  | 2010 | 22  | prma | 23/04/2010 | FORMAZIONE INTERNA AL SERVIZIO INFORMATICO ASSOCIATO E CONSEGUENTE MODIFICA EROGAZIONE DEL SERVIZIO 10 11 12 MAGGIO<br>2010. | vedi fi |
|      | 45   |     |      |            |                                                                                                    |         |

Dal risultato della ricerca l'utente può scegliere, tramite la spunta degli appositi **check-box**, i **documenti** da inviare **in conservazione**, a prescindere anche dalla loro effettiva **scadenza** (possono infatti essere inviati in conservazione anche prima della scadenza impostata nell'agent). I **documenti** possono essere selezionati singolarmente, oppure tramite gli appositi **pulsanti** seleziona tutti/deseleziona tutti.

Inoltre tramite l'apposito **menù** a **tendina** deve essere impostato il **servizio** di **conservazione** da **utilizzare**, scelto tra tutti quelli precedentemente salvati nel Bridge.

|                       |                                        |                                |                                          |                                    |               | «« « Pag. 1742 di 1745 » »»                                                                                                  |        |
|-----------------------|----------------------------------------|--------------------------------|------------------------------------------|------------------------------------|---------------|----------------------------------------------------------------------------------------------------|--------|
|                       |                                        | Anno                           | Numero                                   | Registro                           | Data          | Oggetto                                                                                                    |        |
|                       | +                                      | 2010                           | 227                                      | doar                               | 29/12/2010    | MESSAGGIO ORIGINALE                                                                                                    | vedit  |
|                       | +>                                     | 2010                           | 228                                      | doar                               | 29/12/2010    | MESSAGGIO ORIGINALE                                                                                                    | vedit  |
|                       | +0                                     | 2010                           | 229                                      | doar                               | 30/12/2010    | MESSAGGIO ORIGINALE                                                                                                    | vedi f |
|                       | +>                                     | 2010                           | 230                                      | doar                               | 30/12/2010    | MESSAGGIO ORIGINALE                                                                                                    | vedi f |
| Г                     | ->>                                    | 2010                           | 16                                       | prma                               | 17/03/2010    | PROVA ALBERTO ADS                                                                                                    | vedit  |
|                       | ->>                                    | 2010                           | 17                                       | prma                               | 17/03/2010    | TEST UTILIZZO PROTOCOLLO INFORMATICO                                                                                         | vedi   |
|                       | )-0                                    | 2010                           | 18                                       | prma                               | 17/03/2010    | RIF. 38012_1: PROVINCIA DI BOLOGNA - INVIO PROTOCOLLO                                                                        | vedi   |
| Г                     | ->>                                    | 2010                           | 20                                       | prma                               | 10/04/2010    | CONVOCAZIONE RIUNIONE FESTIVAL ENOGASTRONOMIA PER 12 APRILE                                                                  | vedit  |
|                       | ->>                                    | 2010                           | 21                                       | prma                               | 10/04/2010    | CONVOCAZIONE COMMISSIONE TECNICA BIBLIOTECHE ASSOCIATE PER MARTEDI 13 APRILE 2010                                            | vedit  |
|                       | ->>                                    | 2010                           | 22                                       | prma                               | 23/04/2010    | FORMAZIONE INTERNA AL SERVIZIO INFORMATICO ASSOCIATO E CONSEGUENTE MODIFICA EROGAZIONE DEL SERVIZIO 10 11 12 MAGGIO<br>2010. | vedi f |
| Risult                | ati: 1744                              | 5                              |                                          |                                    |               |                                                                                                    |        |
| sele:<br>Serv<br>Ness | ziona tutti<br>izio di co<br>sun proce | dese<br>nservazi<br>esso di co | eleziona tutt<br>one: Pare<br>onservazio | Docur<br>er-test 👻<br>ne in corso. | nenti da invi | are in conservazione: 1 Conserva                                                                                             |        |

Dopo aver scelto i **documenti** da inviare, l'utente deve premere il **pulsante** conserva che avvia il **processo** di **conservazione** dei **documenti**. Il sistema presenta un messaggio di **allerta** all'utente, in cui viene richiesta l'**autorizzazione** a procedere con l'**operazione**. Dopo che l'utente ha premuto OK parte il processo; se invece l'utente pigia Annulla il **procedimento** di **conservazione** viene **annullato**.

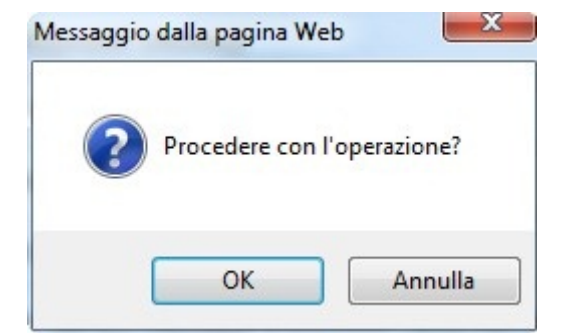

Nella parte in basso della schermata di conservazione, viene visualizzato lo **stato** del **processo** di **conservazione**, tramite una barra che riassume il **numero** dei **processi** in corso e il loro andamento.

| eleziona tutti  | deseleziona tutti  | Documenti da inviare in conservazione: 0 | Conserva |
|-----------------|--------------------|------------------------------------------|----------|
| ervizio al cons | ervazione: Parer   | -test                                    |          |
|                 |                    |                                          |          |
| E' in corso     | 1 processo di cons | ervazione                                |          |
| L' in corso     | 1 processo di cons | servazione.                              |          |

Se l'invio in conservazione è stato correttamente eseguito, sul record dei documenti inviati in conservazione appare il simbolo tondo verde

|   |                        |                                                     |                                            |                                                          |                                                       |                                   | «« « Pag. 1743 di 1745 » »»                                                                                                  |           |  |  |  |  |  |
|---|------------------------|-----------------------------------------------------|--------------------------------------------|----------------------------------------------------------|-------------------------------------------------------|-----------------------------------|----------------------------------------------------------------------------------------------------|-----------|--|--|--|--|--|
| - |                        |                                                     | Anno                                       | Numero                                                   | Registro                                              | Data                              | Oggetto                                                                                                    |           |  |  |  |  |  |
|   |                        | -0                                                  | 2010                                       | 23                                                       | prma                                                  | 26/04/2010                        | /OCAZIONE RIUNIONE FESTIVAL ENOGASTRONOMIA PER 12 APRILE                                                                     |           |  |  |  |  |  |
|   |                        | -0                                                  | 2010                                       | 24                                                       | prma                                                  | 26/04/2010                        | CONVOCAZIONE COMMISSIONE TECNICA BIBLIOTECHE ASSOCIATE PER MARTEDI 13 APRILE 2010                                            | vedi file |  |  |  |  |  |
|   |                        | ->>                                                 | 2010                                       | 25                                                       | prma                                                  | 26/04/2010                        | FORMAZIONE INTERNA AL SERVIZIO INFORMATICO ASSOCIATO E CONSEGUENTE MODIFICA EROGAZIONE DEL SERVIZIO 10 11 12 MAGGIO<br>2010. | vedi file |  |  |  |  |  |
|   | Γ                      | ->>                                                 | 2010                                       | 30                                                       | prma                                                  | 22/05/2010                        | SISTEMA PERMANENTE DI VALUTAZIONE DEL PERSONALE DEGLI ENTI LOCALI                                                            | vedi file |  |  |  |  |  |
|   |                        | ->>                                                 | 2010                                       | 32                                                       | prma                                                  | 29/06/2010                        | PERMESSI A COSTRUIRE PER OPERE DI URBANIZZAZIONE - PARERE ARPA - COMUNICAZIONE                                               | vedi file |  |  |  |  |  |
|   | Г                      | ->>                                                 | 2010                                       | 33                                                       | prma                                                  | 29/06/2010                        | ORARIO ESTIVO 2010 SERVIZIO INFORMATICO.                                                                                     | vedi file |  |  |  |  |  |
| C | 0                      | }                                                   | 2010                                       | 34                                                       | prma                                                  | 29/06/2010                        | RIF. 42962_1: PROVINCIA DI BOLOGNA - INVIO PROTOCOLLO                                                                        | vedi file |  |  |  |  |  |
|   | T                      |                                                     | 2010                                       | 35                                                       | prma                                                  | 29/06/2010                        | CONVOCAZIONE COMITATO SERVIZIO INFORMATICO ASSOCIATO 31 MAGGIO 2010.                                                         | vedi file |  |  |  |  |  |
|   |                        | ->>                                                 | 2010                                       | 36                                                       | prma                                                  | 29/06/2010                        | TEST PEC CED                                                                                                    | vedi file |  |  |  |  |  |
|   |                        | -10                                                 | 2010                                       | 45                                                       | prma                                                  | 10/08/2010                        | RICHIESTA DI PUBBLICAZIONE                                                                                                   | vedi file |  |  |  |  |  |
|   | Risult                 | ati: 1744                                           | 5                                          |                                                          |                                                       |                                   | 4                                                                                                    |           |  |  |  |  |  |
|   | selez<br>Servi<br>Ness | ciona tutti<br>izio di co<br>un proce<br>Jitimo pro | dese<br>nservazi<br>esso di ci<br>ocesso d | eleziona tutt<br>one: Pare<br>onservazion<br>i conservaz | ti Docur<br>er-test ▼<br>ne in corso.<br>zione comple | nenti da invi<br>etato il 11/11/2 | are in conservazione: 0 Conserva                                                                                             |           |  |  |  |  |  |

mentre la **vaschetta** documenti da inviare in conservazione ritornerà sullo zero.

L'esito della ricerca può restituire record contrassegnati da questa icona,

che allerta l'**utente** sul fatto che i **documenti non** possono essere **inviati in conservazione**, in quanto la **registrazione** risulta priva di file e immagini allegate, oppure è stato annullata. In questo caso dunque non vi sarà la possibilità di **visualizzare** i **file**.

|      |           | Anno | Numero | Registro | Data       | Oggetto                                                                                                    |  |  |  |
|------|-----------|------|--------|----------|------------|----------------------------------------------------------------------------------------------------|--|--|--|
| )    | +         | 2010 | 1      | ALBO     | 05/01/2010 | ABUSI EDILIZI DICEMBRE 2009                                                                                                    |  |  |  |
| )    | +         | 2010 | 2      | ALBO     | 08/01/2010 | TIFICHE VERBALI A CARICO DI LANGELLA VINCENZO - CAPRI MORENA - SASSANO ASSUNTA                                                                                                    |  |  |  |
| •    | +         | 2010 | 3      | ALBO     | 08/01/2010 | NOTIFICA A DE LUCA FEDORA MARIA                                                                                                    |  |  |  |
| Э    | +>        | 2010 | 4      | ALBO     | 11/01/2010 | RICHIESTA PUBBLICAZIONE BANDO DI SELEZIONE PUBBLICA PER IL CONFERIMENTO DI UN INCARICO DI RESPONSABILE DELL'AREA TECNICA A<br>TEMPO DETERMINATO E A TEMPO PIENO EX ART. 110 D.LGS. N. 267/2000 |  |  |  |
| 0    | +         | 2010 | 5      | ALBO     | 11/01/2010 | COMUNICAZIONE DI LINK DAL QUALE REPERIRE BANDO E MODULISTICA PER LA PARTECIPAZIONE.                                                                                                    |  |  |  |
| •    | +         | 2010 | 11     | ALBO     | 14/01/2010 | COMUNICAZIONE DI REVOCA CONCORSO                                                                                                    |  |  |  |
| •    | +         | 2010 | 12     | ALBO     | 14/01/2010 | AVVISO PER IL CONFERIMENTO DI UN INCARICO LIBERO PROFESSIONALE DI UN MEDICO GERIATRA                                                                                                    |  |  |  |
| •    | +         | 2010 | 61     | ALBO     | 14/01/2010 | MANIFESTO AVVISO DEPOSITO NELLA SEGRETERIA COMUNALE DELL'ALBO DELLE PERSONE IDONEE ALL'UFFICIO DI SCRUTATORE DI SEGGIO                                                                         |  |  |  |
| •    | +         | 2010 | 64     | ALBO     | 14/01/2010 | DELIBERA CRITERI DI RIPARTO BORSE DI STUDIO PER STUDENTI DELLE SCUOLE SECONDARIE DI PRIMO E SECINDO GRADO                                                                                      |  |  |  |
| •    | +         | 2010 | 65     | ALBO     | 14/01/2010 | REVISIONE BIENNALE DELLA PIANTA ORGANICA DELLE FARMACIE DEI COMUNI DELLA PROVINCIA DI BOLOGNA                                                                                                  |  |  |  |
| Dieu | Itati: 17 | 445  |        |          |            |                                                                                                    |  |  |  |

## 3.4 Simulazione degli invii in conservazione

Se il sistema di conservazione utilizzato lo supporta, il Bridge è in grado di **simulare** l'**invio** in **conservazione** dei **documenti**: questo permette di effettuare **prove** di **invio** dei **documenti** per verificare che siano **conformi** ai **controlli**; gli **invii** sono **uguali** a quelli **definitivi**, ma in questo caso non viene scritto nulla sul database. Questa modalità è utile per esempio per **recuperi** di **documentazione pregressa** da inviare in conservazione.

I **report** prodotti dalla simulazione sono contrassegnati da una **lampadina**. La modalità di simulazione deve essere impostata nel **servizio** di **conservazione**, impostando su true l'apposito valore. Per effettuare l'invio definitivo, dopo aver simulato l'invio, è necessario modificare l'apposito **parametro** settandolo su false.

Nella modalità di simulazione, gli invii positivi sono contrassegnati da una lampadina verde, quelli non riusciti da una lampadina rossa.

|        |        |     |      |         |           |            | << < Pag. 1 di 379 » »» |
|--------|--------|-----|------|---------|-----------|------------|-------------------------|
|        |        |     | Anno | Numero  | Registro  | Data       |                         |
|        | •      | •0  | 2010 | 0000019 | INTERMAND | 08/01/2010 | vedi file               |
|        | 9      | )•> | 2010 | 0000009 | INTERMAND | 08/01/2010 | vedi file               |
|        |        | •0  | 2010 | 0000020 | INTERMAND | 08/01/2010 | vedi file               |
|        |        | •0  | 2010 | 0000032 | INTERMAND | 08/01/2010 | vedi file               |
|        |        | •0  | 2010 | 0000001 | INTERMAND | 08/01/2010 | vedi file               |
|        |        | •>  | 2010 | 0000038 | INTERMAND | 08/01/2010 | vedi file               |
|        |        | •0  | 2010 | 0000030 | INTERMAND | 08/01/2010 | vedi file               |
|        |        | •0  | 2010 | 0000013 | INTERMAND | 08/01/2010 | vedi file               |
|        |        | •0  | 2010 | 0000035 | INTERMAND | 08/01/2010 | vedi file               |
|        |        | •0  | 2010 | 0000016 | INTERMAND | 08/01/2010 | vedi file               |
| Disult | +1. 27 | OF  |      |         |           |            |                         |

|    |            |          |        |          |            | ee e Pag. 1 di 1 3 35                                           |           |
|----|------------|----------|--------|----------|------------|-----------------------------------------------------------------|-----------|
|    | -          | Anno     | Numero | Registro | Data       | Oggetto                                                         |           |
| (  | • 📀        | <br>2011 | 15570  | PROT     | 20/12/2011 | ATTESTATO DI IDONEITÀ ALLOGGIO VIA DEI TIGLI N.15 INT 3 PIANO 2 | vedi file |
| Di | eultati: 1 |          |        |          |            |                                                                 |           |

## 4.0 Ricerca e consultazione dei documenti

Nella **home page** è possibile accedere alle **maschere** di **ricerca** dei **documenti**, dalla **barra** in alto a destra denominata Ricerca Avanzata.

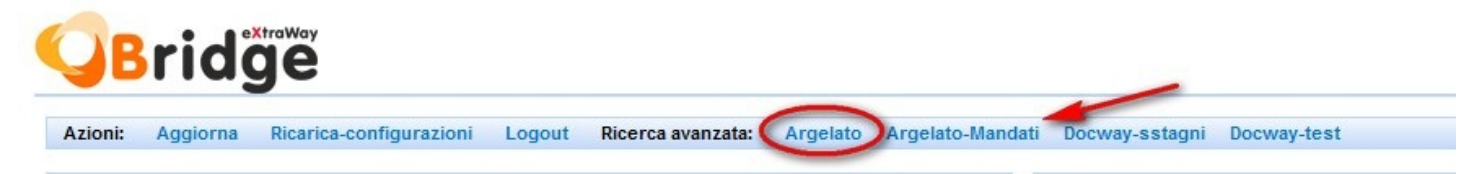

Per ogni tipologia documentale viene creata una specifica maschera di ricerca, contenente i metadati specifici, alla quale si

| Azioni    |                                               |                                                                 |                       |                         |                     |                                                                                |                      |                                       |  |  |  |
|-----------|-----------------------------------------------|-----------------------------------------------------------------|-----------------------|-------------------------|---------------------|--------------------------------------------------------------------------------|----------------------|---------------------------------------|--|--|--|
| ALIONI    | Ricerca documenti                             |                                                                 |                       |                         |                     |                                                                                |                      |                                       |  |  |  |
| # Menu    |                                               |                                                                 | _                     |                         |                     |                                                                                |                      |                                       |  |  |  |
| ·· Logout | Anno                                          |                                                                 |                       |                         |                     |                                                                                |                      |                                       |  |  |  |
|           | Numero                                        |                                                                 | -                     |                         |                     |                                                                                |                      |                                       |  |  |  |
|           | Tipo Registro                                 |                                                                 | -                     |                         |                     |                                                                                |                      |                                       |  |  |  |
|           | Data (protocollo)                             |                                                                 |                       |                         |                     |                                                                                |                      |                                       |  |  |  |
|           | Annullato C SI C NO C Ignora                  |                                                                 |                       |                         |                     |                                                                                |                      |                                       |  |  |  |
|           | Documento<br>principale                       | C SI C NO                                                       | ) 🕫 ignora Solo pe    | er Protocolli. Non util | izzare questa opzio | one con registri di tip                                                        | po Delibere o Determ | ne                                    |  |  |  |
|           | Oggetto                                       |                                                                 |                       |                         |                     |                                                                                |                      |                                       |  |  |  |
|           |                                               |                                                                 |                       |                         | Cerca Pulis         | ci                                                                             |                      |                                       |  |  |  |
|           | Servizio di conservaz                         | Servizio di conservazione:selezionare un servizio 🔻             |                       |                         |                     |                                                                                |                      |                                       |  |  |  |
|           |                                               |                                                                 |                       |                         |                     |                                                                                |                      |                                       |  |  |  |
| -         | Ricerca documenti Do                          | cway-sstagni (Pag. 1)                                           | Ricerca documenti     | i Docway-sstaqni (Paq.  | 2)                  |                                                                                |                      |                                       |  |  |  |
| : Menu    |                                               |                                                                 |                       |                         |                     |                                                                                |                      |                                       |  |  |  |
| ** Logout | Ricerca Globale                               |                                                                 |                       |                         |                     |                                                                                |                      |                                       |  |  |  |
|           | Solo sui record                               |                                                                 |                       |                         |                     |                                                                                |                      |                                       |  |  |  |
|           | Solo sui file                                 |                                                                 |                       |                         |                     |                                                                                |                      |                                       |  |  |  |
|           | Annullamento                                  |                                                                 |                       |                         |                     |                                                                                |                      |                                       |  |  |  |
|           | Oggetto                                       |                                                                 |                       |                         |                     |                                                                                |                      |                                       |  |  |  |
|           | oggetto                                       |                                                                 |                       |                         |                     |                                                                                |                      |                                       |  |  |  |
|           | oggette                                       | Anno                                                            |                       |                         |                     | Numeri                                                                         |                      |                                       |  |  |  |
|           | Protocollo                                    | Anno                                                            |                       |                         |                     | Numeri                                                                         |                      |                                       |  |  |  |
|           | Protocolio                                    | Anno Data                                                       |                       | ]                       |                     | Numeri<br>Numero                                                               |                      | -                                     |  |  |  |
|           | Protocollo                                    | Anno Data                                                       | solo NON repertoriati | ] [                     |                     | Numeri<br>Numero<br>Tipo                                                       |                      | -                                     |  |  |  |
|           | Protocollo<br>Repertorio                      | Anno Data Anno                                                  | solo NON repertoriati | ]                       |                     | Numeri<br>Numero<br>Tipo<br>Numeri                                             |                      | []                                    |  |  |  |
|           | Protocollo<br>Repertorio                      | Anno Data Anno Anno Anno Anno Anno Anno Anno Ann                | solo NON repertoriati | ]                       |                     | Numeri<br>Numero<br>Tipo<br>Numeri                                             |                      |                                       |  |  |  |
|           | Protocollo<br>Repertorio                      | Anno Data Anno Anno Data Anno Anno Anno Anno Anno Anno Anno Ann | solo NON repertoriati | )<br>]                  |                     | Numeri<br>Numero<br>Tipo<br>Numeri<br>Numero                                   |                      | •                                     |  |  |  |
|           | Protocollo<br>Repertorio                      | Anno Data C<br>Data C<br>Anno Data Rag. Sociale C               | solo NON repertoriati | ] [<br>]<br>] [         |                     | Numeri<br>Numero<br>Tipo<br>Numeri<br>Numero<br>Firmatario/c.a.                |                      | · · · · · · · · · · · · · · · · · · · |  |  |  |
|           | Protocollo<br>Repertorio<br>Mitt/Dest esterni | Anno Data Anno Anno Anno Anno Anno Anno Anno Ann                | solo NON repertoriati |                         |                     | Numeri<br>Numero<br>Tipo<br>Numeri<br>Numero<br>Firmatario/c.a.<br>Partita IVA |                      |                                       |  |  |  |

Per ogni **tipologia documentale**, la **maschera** di **ricerca** sarà differente e in questa saranno contenuti i **metadati specifici**. Dopo aver compilato i **campi** necessari, la **ricerca** viene avviata cliccando su cerca. I **parametri** impostati possono essere cancellati tramite il **pulsante** pulisci.

È obbligatoria la **compilazione** del **campo** relativo al **servizio** di **conservazione**, che può essere scelto fra quelli configurati tramite un **menù** a **tendina**: infatti uno stesso documento potrebbe essere inviato su due differenti **servizi** (per esempio in modalità di simulazione e/o in modalità definitiva). Il Bridge infatti ha un **database locale** nel quale mantiene tutti i passaggi relativi ai **documenti** inviati in **conservazione**, grazie al quale è in grado di stabilire se un documento è stato già inviato in conservazione.

| Servizio di conservazione: | selezionare un servizio 🔻 | Campo obbligatorio: impostare un valore |
|----------------------------|---------------------------|-----------------------------------------|
|                            |                           |                                         |

Nel risultato della ricerca compare l'elenco dei documenti corrispondenti ai parametri ricercati. È possibile scorrere tra le pagine della ricerca con le apposite frecce.

Cliccando su Vedi File è possibile visualizzare e/o scaricare il documento originale, richiamato dall'archivio sorgente.

|                |                          |      |                            |                      |               | «« « Pag. 1705 di 1745 » »»                                                                                                    |           |
|----------------|--------------------------|------|----------------------------|----------------------|---------------|----------------------------------------------------------------------------------------------------|-----------|
|                |                          | Anno | Numero                     | Registro             | Data          | Oggetto                                                                                                    |           |
|                | •0                       | 2010 | 15767                      | PROT                 | 29/12/2010    | ESITO DELLE GIUNTE                                                                                                    | vedi file |
|                | ->>                      | 2010 | 15768                      | PROT                 | 29/12/2010    | OFFERTA PER SUPPORTO APPLICATIVO AREA FISACALITAÌ LOCALE PROT. BO3859                                                                                                    |           |
|                | -                        | 2010 | 15769                      | PROT                 | 29/12/2010    | DICHIARAZIONE DI AVVENUTO ADEGUAMENTO SISTEMA DI SCARICO VIA LARGHE 1/5                                                                                                    | vedi file |
|                | •0                       | 2010 | 15770                      | PROT                 | 29/12/2010    | RICHIESTA PUBBLICAZIONE BANDO DI GARA MEDIANTE PROCEDURA APERTA PER AGGIUDICAZIONE LAVORI DI "RIQUALIFICAZIONE<br>VIABILITA' COMUNALE - VIA BELLINI E PIAZZA ROSSINI - FUNO DI ARGELATO". | vedi file |
|                | ->>                      | 2010 | 15771                      | PROT                 | 29/12/2010    | CONVOCAZIONE ASSEMBLEA E NOMINA SINDACI REFERENTI BONIFICA RENANA                                                                                                    | vedi file |
|                | -0                       | 2010 | 15772                      | PROT                 | 29/12/2010    | COMUNICAZIONE FINE LAVORI RELATIVAMENTE ALLA DIA 90/2007 VIA GRAMSCI 22                                                                                                    | vedi file |
|                | -                        | 2010 | 15773                      | PROT                 | 29/12/2010    | FATTURA FERRAMENTA LODI PARI A EURO 58,67                                                                                                    | vedi file |
|                | ->>                      | 2010 | 15774                      | PROT                 | 29/12/2010    | FATTURA FERRAMENTA LODI PARI A EURO 31,10                                                                                                    | vedi file |
|                | •0                       | 2010 | 15775                      | PROT                 | 29/12/2010    | FORNITURA LIBRI PER BIBLIOTECHE COMUNALI ANNO 2011 - INVIO MODULISTICA PER "TRACCIABILITA" FLUSSI FINANZIARI"                                                                             | vedi file |
|                | -1                       | 2010 | 15776                      | PROT                 | 29/12/2010    | FATTURA EDIL POZZI PARI A EURO 2.336,40                                                                                                    | vedi file |
| Risult         | ati: 1744                | 5    |                            |                      |               |                                                                                                    |           |
| selez<br>Servi | iona tutti<br>zio di col | dese | eleziona tutt<br>one: Pare | i Docur<br>er-test ▼ | menti da invi | are in conservazione: 0 Conserva                                                                                                    |           |

Nessun processo di conservazione in corso.

Ultimo processo di conservazione completato il 11/11/2011 alle 10:26:02

Si apre così una maschera di visualizzazione per la consultazione dei file e delle immagini, in cui viene visualizzato l'oggetto e il nome del documento principale.

| Consultazione f         | ile/immagini                                                                                                  |  |
|-------------------------|----------------------------------------------------------------------------------------------------|--|
| Oggetto                 | FORNITURA LIBRI PER BIBLIOTECHE COMUNALI ANNO 2011 - INVIO MODULISTICA PER "TRACCIABILITA' FLUSSI FINANZIARI" |  |
| Documento<br>principale | 4 - lettera NUOVA MINERVA 2011.doc                                                                            |  |

Cliccando sul **nome** del **documento principale**, si apre una **finestra** per il **download** del **file**, che permette di visualizzarlo o scaricare il file originale.

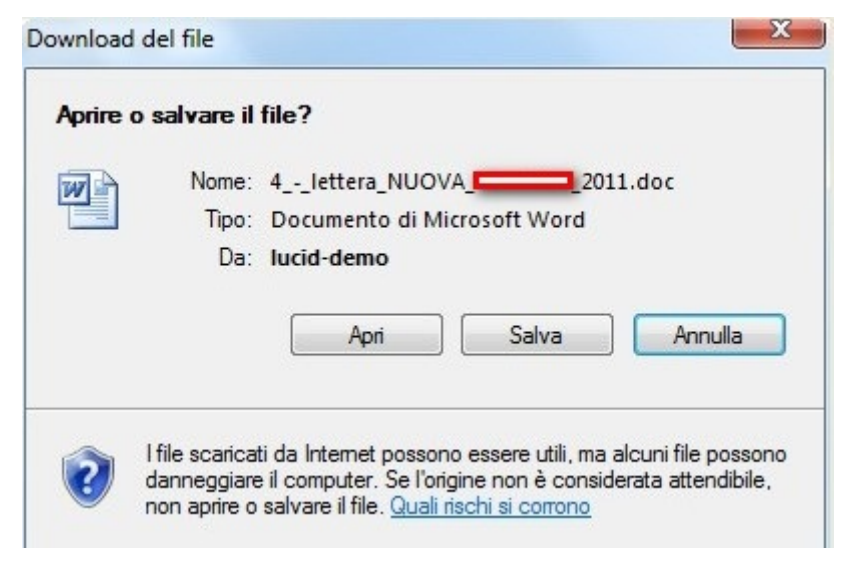

| 4lettera_NUOVA_MINERVA_2011[2].doc - Microsoft Word                                                                       |                                    |
|----------------------------------------------------------------------------------------------------|------------------------------------|
| <u>Eile Modifica Visualizza Inserisci Formato Strumenti Tabella Finestra ?</u>                                            |                                    |
| 🗄 🗋 🗀 🔒 ຝ 🖏 🖏   X 🗈 🖻 🖋 🕫 - 🔍 -   🧏 🞲 💷 🗟 🎫 🛷   Q 🖣 75% 🛛 -                                                               | 🕐 🞯   🕮 Lettu <u>r</u> a 💂 🕴 Times |
| L 4 · · · 3 · · · 2 · · · 1 · · · · · · · · · · · ·                                                                       |                                    |
|                                                                                                    | 1                                  |
|                                                                                                    |                                    |
|                                                                                                    |                                    |
| COMUNE DI                                                                                                    |                                    |
| Provincia di Bologna                                                                                                    |                                    |
| Settore "Servizialla Persona"                                                                                             |                                    |
| - Ufficio Cultura, Sport e Tempo Libero                                                                                   |                                    |
| Erata. del                                                                                                    |                                    |
| Spettile "                                                                                                    |                                    |
|                                                                                                    |                                    |
| 50 E                                                                                                    |                                    |
| OGGETTO: fornitura libri per biblioteche comunali anno 2011 - invio<br>modulistica per "Tracciabilità Flussi Finanziari". |                                    |
| -<br>Der quanto riguarda la fornitura di cui in oppetto, si invia in allegato il modulo.                                  |                                    |
| relativo alla "Tracciabilità dei flussi finanziari", ai sensi della L. 136/2010, che si                                   |                                    |
| Si chiede anche di inviare, se possibile, copia del D.U.R.C. (Documento Unico di                                          |                                    |
| n Regolarità Contributiva) in corso di validità.                                                                          |                                    |
| Distinti Saluti                                                                                                    |                                    |
| Ufficio Cultura, Sport                                                                                                    |                                    |
|                                                                                                    |                                    |
|                                                                                                    |                                    |

Il documento sarà visualizzato in base al formato con il quale è stato salvato nel sistema documentale di appartenenza.

## 5.0 La reportistica

×

## 5.1 Creazione e aggiornamento dei report

Nel menù principale è presente la sezione dedicata alla reportistica.

Per ogni **invio** in **conservazione** il sistema elabora un **report** riepilogativo, che permette al responsabile della conservazione di monitorare l'**esito** degli **invii** effettuati. Nel **report** sono evidenziati **successi** e **insuccessi** dei **versamenti**, e vengono dettagliate le **motivazioni** del **fallimento** dell'invio in conservazione.

Nella **pagina iniziale** compaiono i **dettagli** relativi all'ultimo **invio** in conservazione effettuato: vengono segnalate **data** e **ora** dell'ultimo **report** prodotto (riguardante l'ultimo invio in conservazione effettuato); il **numero** di **documenti inviati** con i **successi**, gli **errori** e i **warning** risultanti dal processo.

| Report                 | /                |                           | * |
|------------------------|------------------|---------------------------|---|
| Ultimo report: 11/10/2 | 011 ore 13:22:22 | Successi: 1 ( warning: 0) | • |
| $\bigcirc$             | dettaglio        | gestione report           |   |

Sono disponibili due **pulsanti**:

- Dettaglio;
- Gestione report.

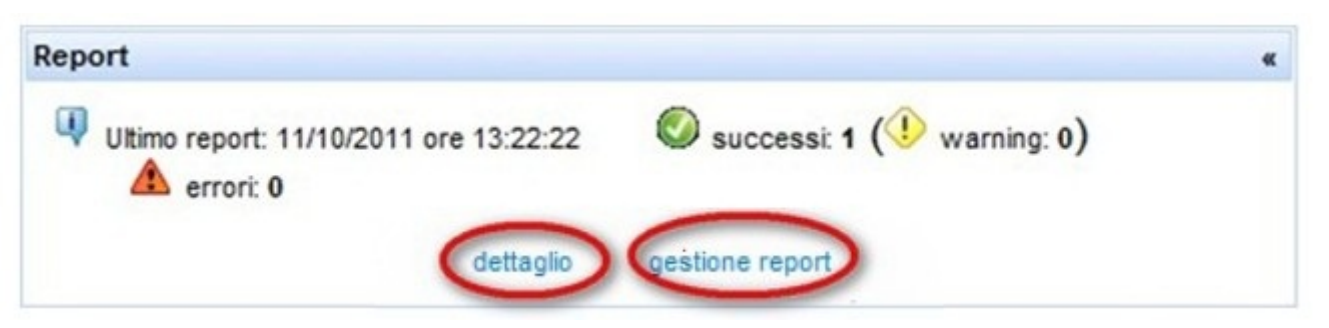

Cliccando su dettaglio si viene riportati sulla **pagina** relativa ai **report**, che riporta in basso il **riepilogo** dell'**ultimo invio** in conservazione effettuato, e il riepilogo dell'invio in conservazione di ogni documento appartenente al lotto di conservazione. Per ogni **unità documentaria** inviata in conservazione sono riportate le seguenti **informazioni**:

- Sorgente (intesa come sorgente documentale);
- Id (identificativo univoco del documento);
- Id conservazione (identificativo univoco dell'unità documentaria inviata in conservazione, è una chiave composta);
- Esito (dell'invio: successo/warning/errore);
- Risolto (il campo viene contrassegnato da un flag verde quando un errore viene risolto nei successivi invii in conservazione);
- Anomalie (vengono dettagliate le anomalie per le quali il file è passato come un warning);
- File (precisa l'unità documentaria e le sue componenti: allegati, annessi, annotazioni).

| Dettaglio |                 |                                                     |       |         |          |                                                                                                    |
|-----------|-----------------|-----------------------------------------------------|-------|---------|----------|----------------------------------------------------------------------------------------------------|
| 08/02/20  | 011 ore 18:16:1 | 4 🚳 successi: 1 ( 🤨 warning: 0 ) 🔺 errori: 0        |       |         |          |                                                                                                    |
| Sorgente  | ld              | Id Conservazione                                    | Esito | Risolto | Anomalie | File                                                                                                    |
| Argelato  | 2011 14 DTEC    | NUMERO:14; ANNO:2011; REGISTRO:DTEC-20110208181454; | ٥     |         |          | <ul> <li>DTEC0014-11.pdf.p7m 2 dettaglio</li> <li>contratto 2011 LA PATRIA.pdf</li> <li>ALLEGATO A)-orari attivazione ed edifici.pdf</li> </ul> |

Cliccando ulteriormente su dettaglio è possibile visualizzare le **verifiche** effettuate dal **sistema** di **conservazione** (verifica crittografica, verifica della catena trusted, verifica del certificato del firmatario, verifica della certificate revocation list, verifica della timestamp) effettuate sulle **firme digitali** (anche multiple) dei **documenti inviati** (**file** p7m ) e/o sulle **marche temporali**.

| 💵 08/02/2011 ore 18:16:14 🛛 Ø successi: 1 ( 🧐 warning: 0 ) 🔺 errori: 0 |                             |                                                     |       |         |          |                                                                                                    |
|------------------------------------------------------------------------|-----------------------------|-----------------------------------------------------|-------|---------|----------|----------------------------------------------------------------------------------------------------|
| Sorgente                                                               | ld                          | Id Conservazione                                    | Esito | Risolto | Anomalie | File                                                                                                    |
| Argelato                                                               | 2011 14 <mark> </mark> DTEC | NUMERO:14; ANNO:2011; REGISTRO:DTEC-20110208181454; | ۲     |         |          | <ul> <li>DTEC0014-11.pdf.p7m dettaglio         <ul> <li>firma (PNZGNN80L13A944N)</li> <li>Verifica crittografica</li> <li>Verifica del certificato del firmatario</li> <li>Verifica della catena trusted</li> <li>Verifica della Certificate Revocation List</li> <li>contratto 2011 LA PATRIA.pdf</li> </ul> </li> <li>ALLEGATO A)-orari attivazione ed edifici.pdf</li> </ul> |

I controlli eseguiti durante il versamento e gli eventuali errori possono riguardare la verifica dei metadati; la verifica della firma e la verifica dei formati.

L'esito della richiesta di versamento è identificata da tre diversi simboli:

• Successo (versamento avvenuto correttamente):

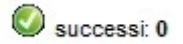

• Warning (versamento avvenuto con anomalie non bloccanti):

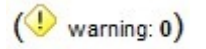

• Errore (versamento non avvenuto, l'agent proverà nuovamente nei successivi cicli di conservazione dell'agent a inviare il documento in conservazione):

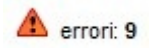

Cliccando invece su Gestione Report l'utente accede alla pagina riepilogativa di tutti i report generati in seguito a tutti gli

×

#### invii in conservazione effettuati.

Un **report** generato per ogni **invio** in **conservazione** può contenere massimo **100 documenti inviati**; oltre questo limite vengono creati **più report**, anche se relativi al medesimo invio.

| Azioni                  |              |                          |                        |                          | « « Pag.     | 4 di 74 » »              | **           |                          |               |                          |
|-------------------------|--------------|--------------------------|------------------------|--------------------------|--------------|--------------------------|--------------|--------------------------|---------------|--------------------------|
| Henu Menu               |              |                          |                        |                          |              |                          |              |                          |               |                          |
| · Logout                | Sorgente     | Argelato                 | Sorgente               | Argelato                 | Sorgente     | Argelato                 | Sorgente     | Argelato                 | Sorgente      | Argelato                 |
|                         | Servizio     | Test                     | Servizio               | Test                     | Servizio     | Test                     | Servizio     | Test                     | Servizio      | Test                     |
| Ricerca Report          | Data - Ora   | 29/01/2012 -<br>22:09:55 | Data - Ora             | 29/01/2012 -<br>21:57:08 | Data - Ora   | 29/01/2012 -<br>21:46:24 | Data - Ora   | 29/01/2012 -<br>21:35:46 | Data - Ora    | 29/01/2012 -<br>21:25:04 |
|                         | Successi/War | Successi/Warning 0 / 0   | Successi/Warning 0 / 0 | Successi/Warning 0 / 0   |              | Successi/Warning 0 / 0   |              | Successi/Warning 0 / 0   |               |                          |
| Sorgente: 🗸             | Errori       | 11                       | Errori                 | 11                       | Errori       | 11                       | Errori       | 11                       | Errori        | 11                       |
| Servizio:               |              | dettaglio                |                        | dettaglio                |              | dettaglio dettaglio      |              | dettaglio dettaglio      |               | 🔍 dettagli               |
| Solo errori non risolti | Sorganta     | Argelato                 | Sorganta               | Argelato                 | Sorganta     | Argelato                 | Sorgente     | Argelato                 | Sorgente      | Arcelato                 |
| Modalità: 🗸             | Servizio     | Test                     | Servizio               | Test                     | Servizio     | Test                     | Servizio     | Test                     | Servizio      | Test                     |
| Cerca                   | Data - Ora   | 29/01/2012 -<br>21:14:32 | Data - Ora             | 29/01/2012 -<br>21:04:01 | Data - Ora   | 29/01/2012 -<br>20:53:35 | Data - Ora   | 29/01/2012 -<br>20:43:10 | Data - Ora    | 29/01/2012<br>20:32:48   |
|                         | Successi/War | ning 0/0                 | Successi/War           | ning 0/0                 | Successi/War | ning 0/0                 | Successi/War | ning 0/0                 | Successi/Warr | ning 0/0                 |
|                         | Errori       | 11<br>U dettaglio        | Errori                 | 11<br>dettaglio          | Errori       | 11<br>IV dettaglio       | Errori       | 11<br>U dettaglio        | Errori        | 11<br>I dettagli         |

3D Informatica

Cliccando su dettaglio sarà possibile visualizzare in **dettaglio** il **report** relativo all'**invio** in **conservazione**.

| Sorgente         | Argelato   |
|------------------|------------|
| Data             | 11/10/2011 |
| Ora              | 13:22:22   |
| Successi/Warning | g 1/0      |
| Errori           | 0          |
| (                | dettaglio  |

Con le **frecce** poste in alto è possibile scorrere le **pagine** riepilogative dei **report**.

Grazie all'impostazione dell'invio automatico in conservazione, l'agent quando riparte, riprova ad effettuare gli invii in conservazione dei documenti andati in errore: quando gli errori nei cicli successivi vengono risolti, il report viene modificato e aggiornato.

I **report** contenenti **errori** relativi agli **invii** in **conservazione**, vengono aggiornati quando l'**errore** viene **risolto**, con la **spunta** della colonna anomalie, in cui viene apposto un **simbolo** di **spunta verde**.

| Dettaglio                 |                |                                           |       |             |                                                                                                    |      |
|---------------------------|----------------|-------------------------------------------|-------|-------------|----------------------------------------------------------------------------------------------------|------|
| 27/05/2011                | ore 15:52:44   | Successi: 0 ( warning:                    | o)    | 🛕 errori: 1 |                                                                                                    |      |
| Sorgente                  | ld             | Id Conservazione                          | Esito | Risolto     | Anomalie                                                                                                    | File |
| Mandati Prov.<br>Piacenza | 2010 2 Mandato | NUMERO:2; ANNO:2010;<br>REGISTRO:Mandato; |       | $\bigcirc$  | <ul> <li>Il formato riconosciuto [XML_PKCS7] risulta<br/>diverso dal formato dichiarato [P7M] che ha<br/>nome interno [PKCS7]</li> </ul> |      |

## 5.2 Ricerca e consultazione dei report

Tramite una apposita **maschera** di **ricerca** possono essere effettuate le **ricerche** fra i **report** di **conservazione**. Dal **menù principale**, cliccando su Gestione report si accede alla **maschera** di **ricerca** dei **report**.

| Report                                 |                           |              | * |
|----------------------------------------|---------------------------|--------------|---|
| Ultimo report: 25/01/2012 ore 16:48:47 | Successi: 0 ( warning: 0) | 🛕 errori: 90 |   |

Sulla sinistra compare la maschera di ricerca dei report.

| icerca Rep | ort                     |
|------------|-------------------------|
| Sorgente:  | -                       |
| Servizio:  | •                       |
| Da:        |                         |
|            | Golo errori non risolti |
| Modalità:  | •                       |
|            | Cerca                   |

I **campi** per i quali può essere impostata la **ricerca** sono: **sorgente documentale** e **servizio** di **conservazione** (è possibile scegliere fra quelli configurati, tramite un apposito menù a tendina);

| icerca nej | JOIL                         |   |   |
|------------|------------------------------|---|---|
| Sorgente:  |                              | - | ] |
| Servizio:  |                              |   |   |
| Dat        | Argelato<br>Argelato-Mandati |   | _ |
| Da.        | Bentivoglio                  |   |   |
|            | Castel Maggiore              |   |   |
| Modalità:  | Castello d'Argile            |   |   |
|            | Docway-sstagni               |   |   |
|            | Enroupware                   |   |   |
|            | Galliera                     |   |   |

| Ricerca Rep | oort               |          |  |
|-------------|--------------------|----------|--|
| Sorgente:   |                    |          |  |
| Servizio:   |                    | •        |  |
| Da:         | Parer-test<br>Test | risolti  |  |
| Modalità:   | Report             | •        |  |
| Modalità:   | Report<br>Cerca    | <b>▼</b> |  |

**range temporale** dal quale sono stati effettuati gli **invii** (impostabile tramite un calendario, con "today" si imposta la data odierna; con "clean" viene pulita la maschera di ricerca); modalità di **versamento** (invii effettivi in conservazione - report - o in modalità di simulazione).

| Ricerca Rep | oort                    |   |
|-------------|-------------------------|---|
| Sorgente:   | -                       | - |
| Servizio:   | •                       |   |
| Da:         |                         |   |
|             | Solo errori non risolti |   |
| Modalità:   | <b>•</b>                |   |
|             | Report<br>Simulazioni   |   |

### **2D Informatica**

È possibile poi spuntare il **check** solo errori non risolti, per visualizzare solamente **report** nei quali sono presenti **errori** che **non** sono stati **risolti** dall'**agent** nei successivi **invii** in conservazione.

I report relativi alla simulazione degli invii in conservazione sono contrassegnati dal simbolo di una lampadina:

i report dell'invio in conservazione sono invece contrassegnati dal seguente simbolo:

| <b>.</b>                                                 |                                                                                                    | ver. 1.6.0 |
|----------------------------------------------------------|----------------------------------------------------------------------------------------------------|------------|
| Azioni                                                   | Pag. 1 di 1                                                                                                    | a as       |
| - Logout                                                 | Sorgente         Argelato           Servizio         Parer-test           Data - Ora         25/11/2011 - 09:46:12 |            |
| Sorgente: Argelato  Servizio: Parer-test  Da: 24/11/2011 | Success/Warning 38 / 0<br>Errori<br>Elenco Report: 1                                                               |            |
| ☐ Solo errori non risolti<br>Modalità: Report            |                                                                                                    |            |

Dopo aver impostato i **parametri** della **ricerca**, cliccando sul **tasto** cerca viene avviata la **ricerca** dei **report**. Sulla destra vengono riportati i **risultati** della ricerca, è possibile scorrere fra le **pagine** contenenti i risultati della stessa. Cliccando su dettaglio è possibile visualizzare il **report** dell'**invio** in **conservazione**, con i dettagli sulle **unità documentarie** e sui **controlli** relativi a **firme digitali** e **marche temporali**.

## 5.3 Invio per e-mail dei report riepilogativi dei processi di conservazione

È possibile configurare l'**invio** su una **casella e-mail** dei **report** generati dagli **invii** in **conservazione**. Per ogni ciclo di conservazione effettuato dall'**agent**, viene inviata una **e-mail** contenente un **report** nel quale sono riepilogati i **risultati** dell'**invio** (per ogni tipologia documentale sono segnalati successi/insuccessi/errori e numero dei documenti inviati).

Nel caso in cui l'**agent** effettua un **ciclo**, ma non trova per **nessuna tipologia documentale** impostata documenti da inviare in conservazione, sarà inviata ugualmente una **mail**, contenente però un **report vuoto**. Questo permette al **Responsabile** della **Conservazione** il **monitoraggio** costante del corretto **funzionamento** dei versamenti: la mail inviata segnala il corretto funzionamento dell'agent di conservazione, anche se non sono stati effettuati **invii** in conservazione.

## 5.4 Gestione dei ruoli utente

Nel Bridge è possibile creare varie **tipologie** di **ruoli** per gli **utenti** del **sistema**, tramite la **configurazione** di un apposito **file**, per delineare diritti di **visibilità** e **inserimento** differenti.

Il ruolo di Amministratore permette di configurare e/o modificare il sistema (le sorgenti documentali, i sistemi di conservazione,

le tipologie documentali) e l'**agent** per gli **invii automatici**; e di consultare i **documenti** e i **report** di conservazione.

Oltre a questo, possono essere creati altri **ruoli**, che permettono la consultazione dei **report** e dei **documenti** e l'associazione di **diritti** di **visibilità**, modifica e/o versamento solo per determinate **sorgenti documentali** e/o **servizi** di **conservazione**.

Per ogni **installazione** del **Bridge**, è possibile fare solamente un **invio** in **conservazione** per volta (ovvero diversi utenti non possono inviare documenti in conservazione contemporaneamente).